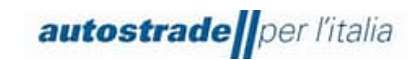

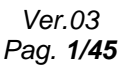

# New "Albo Fornitori di Gruppo"

# SAP Ariba (SLP) Supplier Manual

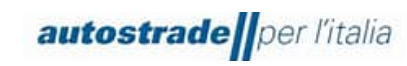

#### TABLE OF CONTENTS

| 1 | Sup     | pplier Qualification process on the Ariba Network Portal                   | 4    |
|---|---------|----------------------------------------------------------------------------|------|
| 2 | Reg     | gistration on the Ariba Network Portal                                     | .12  |
| 2 | .1      | New Suppliers                                                              | .12  |
|   | 2.1.    | .1 Register                                                                | . 14 |
|   | 2.1.    | .2 Login                                                                   | . 15 |
| 2 | .2      | Suppliers Qualified on the Highway To Procurement Portal and Migrated to   | the  |
| A | riba I  | Network Portal                                                             | .15  |
| 3 | Reg     | gistration Questionnaire                                                   | .17  |
| 3 | .1      | Registration Questionnaire Status                                          | .24  |
| 3 | .2      | Registration completed                                                     | .25  |
| 3 | .3      | Registration rejected                                                      | .25  |
| 3 | .4      | Request for Registration Questionnaire Integrations/Modifications          | .25  |
| 3 | .5      | Registration Questionnaire Update: product categories, expired docume      | nts, |
| р | ersor   | nal data modification, iban modification, turnovers                        | .29  |
| 3 | .6      | Expired Qualification Questionnaire                                        | .30  |
| 3 | .7      | How to create a message for ASPI Team                                      | .31  |
| 4 | Qua     | alification Questionnaire                                                  | .32  |
| 4 | .1      | Qualification Questionnaire Status                                         | .36  |
| 4 | .2      | Qualification Process Status                                               | .37  |
| 4 | .3      | Qualification Registered                                                   | .38  |
| 4 | .4      | Qualification Rejected                                                     | .39  |
| 4 | .5      | Request for Qualification Questionnaire integrations/modifications         | .40  |
| 4 | .6      | Qualification Questionnaire Update: Qualification range Modification, expi | red  |
| C | ertific | cates update                                                               | .42  |
| 4 | .7      | Qualification Questionnaire expired                                        | .43  |
| 4 | .8      | How to create a message for ASPI Team                                      | .43  |

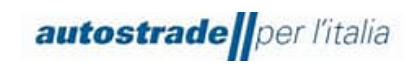

| 5 FAQ            |                                                                                                |
|------------------|------------------------------------------------------------------------------------------------|
| 5.1 Ge           | eneral information about supplier registration44                                               |
| 5.1.1<br>Autosti | How, when and why can I receive an invitation to register on SAP Ariba from rade Per L'Italia? |
| 5.1.2            | Do I need to create an account on SAP Ariba to work with Autostrade Per L'Italia?<br>44        |
| 5.1.3            | I already have an account in SAP Ariba. Do I have to register anyway?                          |
| 5.1.4            | Can I continue to participate in Autostrade Per L'Italia tenders if I don't register? . 45     |
| 5.1.5            | Which e-mail address is required for registration?                                             |
| 5.2 Do           | ocumentation update45                                                                          |
| 5.2.1<br>update  | I received notifications of expired documents on the HWTP portal. Do I have to<br>them?45      |

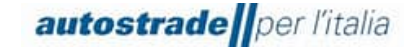

#### **1** SUPPLIER QUALIFICATION PROCESS ON THE ARIBA NETWORK PORTAL

On 22.09.2022, all suppliers were informed about the adoption of the new Ariba Network portal for qualification management to replace the Highway to Procurement portal:

#### New Supplier Register for Autostrade Group- let's get ready for change!

Dear Suppliers, Autostrade Group is setting up a new Supplier Register!

The main new features: Qualification for one or more Group companies; Qualification for invitation to private and/or public tender procedures; Vendor Rating and Vendor Monitoring based on Performance, Economic-financial, Reputational and ESG indicators. The web site to proceed with the Self-Application on the new Register is the following:

https://eur02.safelinks.protection.outlook.com/?url=http%3A%2F%2Fautostrade-prod.sourcingeu.ariba.com%2Fad%2FselfRegistration&data=05%7C01%7CE.Gheller%40tecnimont.it%7C0eaa0753 fcde47d29fb008daa1277056%7C7cc918885aa049e5a83622cda2eae0fc%7C0%7C0%7C637999488001131 659%7CUnknown%7CTWFpbGZsb3d8eyJWIjoiMC4wLjAwMDAiLCJQIjoiV2luMzIiLCJBTil6lk1haWwiLCJXVCI 6Mn0%3D%7C3000%7C%7C%7C&sdata=MoB4RoY3dEWhw8InwQvcPOOGIdxCmbsrpeoy6I66S68%3 D&reserved=0 and will be effective from 30/09/2022. The current HWTP portal will remain active for tender and procurement procedures. When the new Register becomes active, the old one will no longer be available for new applications, it will be kept operative to terminate the ongoing qualification processes and allow the Purchasing structures to consult the Register of Qualified Suppliers while waiting for the new Register to be sufficiently populated. When the old Register will be definitively closed, it will only be possible to be invited to tenders after being qualified in the new Register. If you have product categories in QUALIFIED status in the old Register, you will see them migrate automatically to the new Register for Autostrade per l'Italia S.p.A. and for the public process only. You will be able to access the new Register and complete your application for the other Group Companies and/or for the private process. Those who have categories in status NEGATIVELY EVALUATED, SUSPENDED and EXPIRED will no longer see these categories in the new Register, but will be able to reapply (provided they meet the requirements). Categories in the status of NEW CANDIDATE, UNDER EVALUATION, REQUEST FOR INTEGRATION, TO BE EVALUATED will be completed by ASPI's Vendor Management team in the old Register. The transition to the new Register will be an impactive process for both the Autostrade Group and our Suppliers. Everyone's cooperation will be needed! Thank you in advance for your time!

VMS Team

# The Highway to Procurement (HWTP) portal will be used to participate in public or private procurement procedures from 30.09.2022, and the Ariba Network portal to manage the qualification process.

The supplier Qualification process for Autostrade per l'Italia on the new Ariba Network portal involves three basic steps:

- 1. Application collects the Economic Operator's general personal data
- Registration registration on the Ariba Network portal and filling in the Registration Questionnaire that collects the most detailed data on the Economic Operator and the product categories and Legal Entity for which they wish to qualify

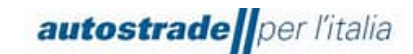

 Qualification – filling out of one or more Legal Entity and Product Category Specific Qualification Questionnaires collecting data about the leading contracts and certifications New Supplier Self-Application Form

To join Autostrade per l'Italia's Group Supplier Register you first need to go to the Autostrade website on the Supplier Register and Purchasing Portal page at the following link:

https://www.autostrade.it/it/albo-fornitori-e-portale-acquisti (in Italian)

https://www.autostrade.it/en/albo-fornitori-e-portale-acquisti (in English)

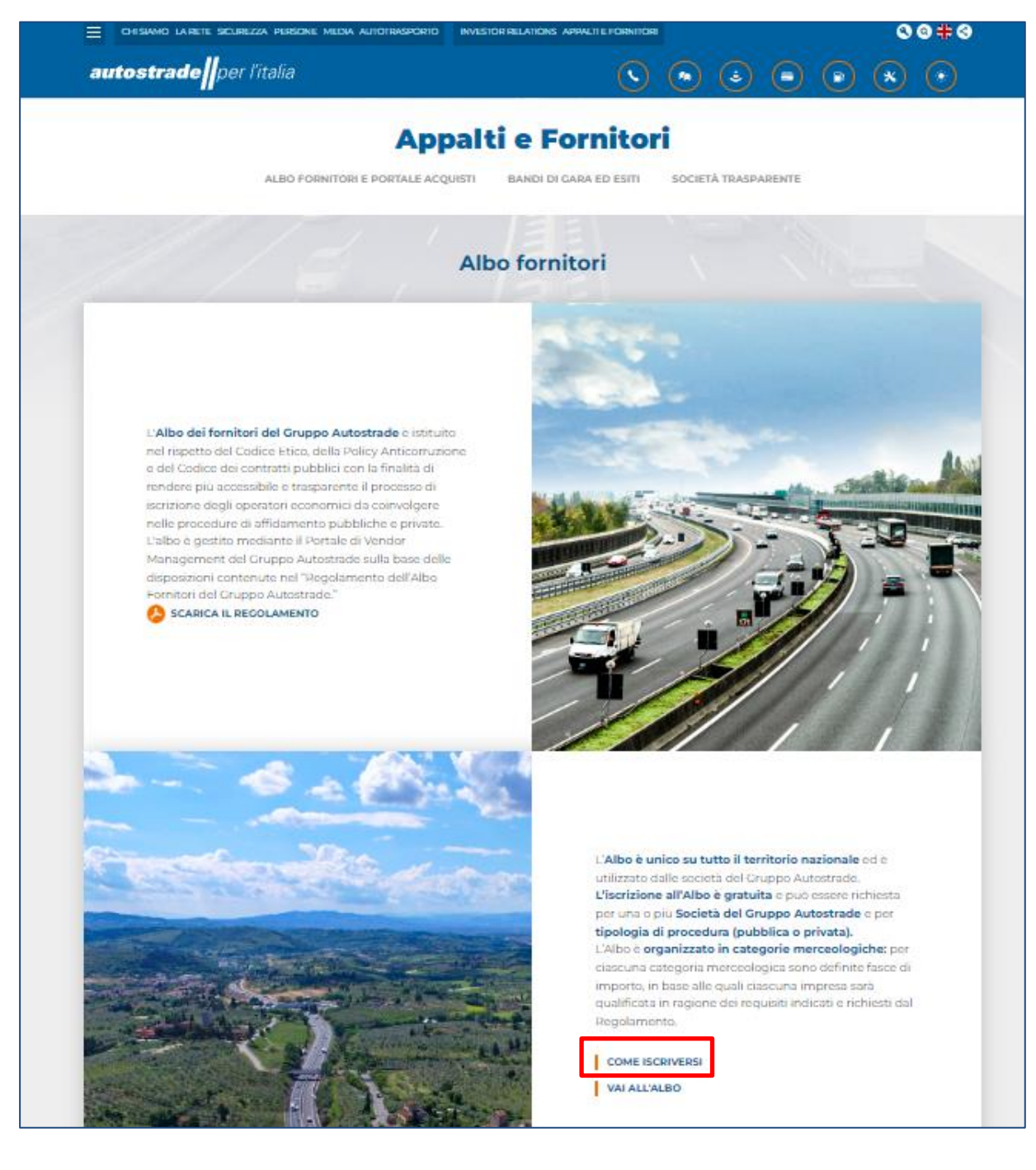

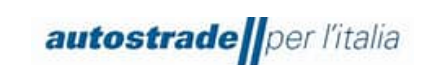

1. First, click on **HOW TO ENROLL** at the bottom of the page.

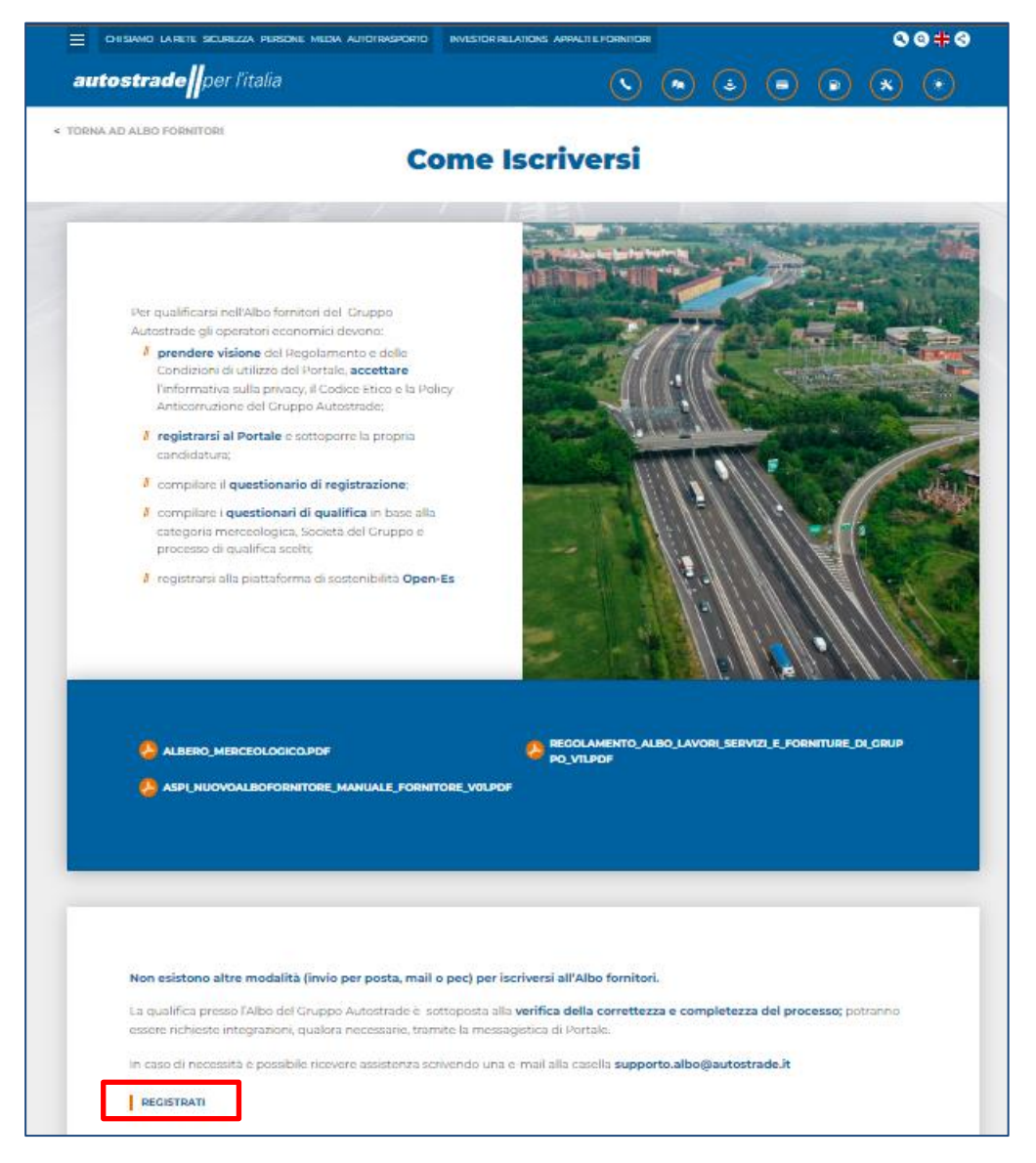

2. Then click on **REGISTER** at the bottom of the page. At this point, you can access the **Self-Application Form** (also accessible from the following link: <u>http://autostrade-prod.sourcing-eu.ariba.com/ad/selfRegistration</u>.

#### If you can't view the page correctly, try to open the link in an incognito page.

We recommend to use these browsers:

- Google Chrome (88 or later)
- Microsoft Edge (88 or later)
- Mozilla Firefox (87 or later)
- Apple Safari (15 or later)

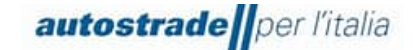

Mobile Safari on iPad (15 or later)

Self-application form is structured as below:

- 1. In Section 1 there are warnings:
- a) Please proceed with the following form <u>only if</u> you were not qualified on the previous platform. (Suppliers who had a status of qualification visible on the old HWTP portal were automatically migrated to Ariba Network, they do not have to fill in the Self-Application Form)
- b) In addition, please <u>submit the form only once</u>: a confirmation notification will be sent to the email address provided within a few minutes.
- c) For support, contact supporto.albo@autostrade.it.
- In Section 2 the supplier needs to read the Regulations and Conditions of Use of the Portal, accept the privacy policy, the Code of Ethics and the Autostrade Group's Anti-Corruption Policy

| 2 DICHIARAZIONI                                                                                                    |      |
|----------------------------------------------------------------------------------------------------|------|
| 2.1 Il sottoscritto. In qualità di Rappresentante Legale del Fornitore Dichiara:     A tutti gli effetti di legge, di avere preso visione e accettare le 'Condizioni Generali di utilizzo     del Portale Highway to Procurement:                                                                                                    | Si ~ |
| <ul> <li>di aver letto con attenzione e di approvare specificamente le pattuizioni contenute negli<br/>anticoli seguenti: Art. 3.1 (Registrazione al Portale), Art. 3.6 (Designazione dell'Account<br/>Principale), Art. 3.7 (Normina degli Account) poparitiv), Art. 4 (Dolbgih e garanzie del<br/>Venditore – Riservatezza – Sicurezza Informatica), Art. 5 (Clausola risolutiva espressa -<br/>dritto di recesso), Art. 6 (Unitazioni di responsabilità dell'Accountent), Art. 10 (Modifiche delle<br/>Condizioni al Accesso), Art. 11 (Legge applicabile e foro competente), Art. 10 (Modifiche delle<br/>Condizioni al Accesso), Art. 11 (Legge applicabile e foro competente), Art. 10 (Dodifiche delle<br/>Condizioni al Accesso), Art. 11 (Legge applicabile e foro competente), Art. 12 (Di.gz. 23J.01<br/>– Code: Bico. Polio; Anticorruzione) (Imi)</li> </ul> |      |
| <ul> <li>di aver preso atto dell'informativa ai sensi dell'articolo 13 del Regolamento Europeo n.<br/>679/2016 ("GDPR") e della vigente normativa nazionale (vedi allegato)</li> </ul>                                                                                                    |      |
| <ul> <li>di aver letto attentamente il Codice Etico adottato dal Gruppo Autostrade e di accettarne i<br/>contenuti (link)</li> </ul>                                                                                                    |      |
| <ul> <li>di aver letto attentamente la Policy anticorruzione del Gruppo Autostrade e di accettarne i<br/>contenuti (link)</li> </ul>                                                                                                    |      |
| <ul> <li>di aver letto attentamente il "Regolamento per la formazione e gestione dell'Elenco di<br/>Operatori Economici del Gruppo Autostrade per l'affidamento di Lavori. Servizi e Forniture"<br/>ed accettame i contenuti (vedi allegato)</li> </ul>                                                                                                    |      |
|                                                                                                    |      |
| Portale.pdf                                                                                                    |      |

3. Section 3 requires the personal data of the economic operator.

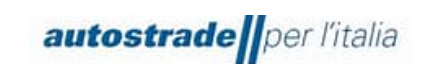

• If you are an **Italian physical person**, the following fields must be completed:

| V 3 INFORMAZIONI GENERALI FORNITORE      |                                       |
|------------------------------------------|---------------------------------------|
| 3.1 Persona Giuridica o Persona Fisica * | Persona Fisica 🗸                      |
| 3.2 Nome Cognome [Persona Fisica] *      |                                       |
| 3.8 Nazione Sede Operativa *             | Q.                                    |
|                                          | Italy ×                               |
| 3.9 Indirizzo sede Operativa * +         |                                       |
|                                          | Via U Numero civico * U               |
|                                          | Distretto 🔞                           |
|                                          |                                       |
|                                          | Codice postale * ⑦ Comune o città * ⑦ |
|                                          |                                       |
|                                          | Paese o regione * (2)                 |
|                                          |                                       |
|                                          |                                       |
| 3.10 Codice Fiscale *                    |                                       |
| 3.11 Partita IVA *                       |                                       |

• In field 3.2 First Name Surname avoid entering special characters or commas:

In field 3.8 Country Head Office select Italy only, then uncheck "All" and "Europe".

| 3.8 Nazione Sede Operativa * |       |          |                |
|------------------------------|-------|----------|----------------|
|                              | All × | Europe × | Italy $\times$ |

If the physical person does not have a VAT number, enter the tax code again in field 3.11.

• If you are an **Italian legal entity**, the following fields must be completed:

| 3 INFORMAZIONI GENERALI FORNITORE        |                                       |
|------------------------------------------|---------------------------------------|
| 3.1 Persona Giuridica o Persona Fisica * | Persona Giuridica 🗸                   |
| 3.3 Nazione sede Legale *                | Q                                     |
|                                          | Italy ×                               |
| 3.4 Ragione Sociale *                    |                                       |
| 3.5 Forma Giurídica *                    | ×                                     |
| 3.7 Indirizzo sede Legale * +            |                                       |
|                                          | Via 💿 Numero civico * 💿               |
|                                          | Distretto 💿                           |
|                                          |                                       |
|                                          | Codice postale * ⑦ Comune o città * ⑦ |
|                                          | Paese n regime * 17                   |
|                                          |                                       |
|                                          |                                       |

| autostrade                                                                       | per l'italia | SAP Ariba (SLP) – Supplier Manual Ver.03<br>Pag. <b>9/45</b> |
|----------------------------------------------------------------------------------|--------------|--------------------------------------------------------------|
| <ol> <li>Nazione Sede Operativa *</li> <li>Indirizzo sede Operativa *</li> </ol> |              | ٩                                                            |
|                                                                                  | + Via        | a ⑦ Numero civico * ⑦                                        |
|                                                                                  | Coc          | odice postale * ⑦ Comune o città * ⑦                         |
| 3.10 Codice Fiscale *                                                            |              |                                                              |

#### • If you are a Foreign physical person, the following fields must be completed:

| 3 INFORMAZIONI GENERALI FORNITORE        |                                       |
|------------------------------------------|---------------------------------------|
| 3.1 Persona Giuridica o Persona Fisica * | Persona Fisica 🗸                      |
| 3.2 Nome Cognome [Persona Fisica] *      |                                       |
| 3.8 Nazione Sede Operativa *             | ٩                                     |
|                                          | Germany ×                             |
| 3.9 Indirizzo sede Operativa * +         |                                       |
|                                          | Via 💿 Numero civico * 💿               |
|                                          | Distretto 🔞                           |
|                                          |                                       |
|                                          | Codice postale * ⑦ Comune o città * ⑦ |
|                                          |                                       |
|                                          | Paese o regione * ⑦                   |
|                                          |                                       |
|                                          |                                       |
| 3.12 VAT Number *                        |                                       |

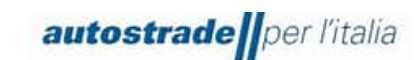

#### • If you are a foreign legal entity, the following fields must be completed:

| 3 INFORMAZIONI GENERALI FORNITORE        |                                                                                                    |   |
|------------------------------------------|----------------------------------------------------------------------------------------------------|---|
| 3.1 Persona Giuridica o Persona Fisica * | Persona Giuridica                                                                                      | ~ |
| 3.3 Nazione sede Legale *                | Q                                                                                                    |   |
|                                          | France ×                                                                                               |   |
| 3.4 Ragione Sociale *                    |                                                                                                    |   |
| 3.6 Forma Giuridica *                    | SOGGETTO ESTERO                                                                                        | ~ |
| 3.7 Indirizzo sede Legale * +            | Via ⑦ Numero civico * ⑦<br>Distretto ⑦<br>Codice postale * ⑦ Comune o città * ⑦<br>Paese o regione * ⑦ |   |

• In field 3.6 Legal Form, select "SOGGETTO ESTERO".

If the legal entity has an external Legal Head Office Country, but an Italian Head Office Country, then fill in all three fields Fiscal Code, VAT Number and VAT Number:

| l | 5.20 Oddee Hoede   |  |
|---|--------------------|--|
|   | 3.11 Partita IVA * |  |
|   | 3.12 VAT Number *  |  |
| 1 |                    |  |

Continue filling in the remaining fields of the self-application form:

| 3.13 Nome contatto principale *                                                                                                    |       |         |
|----------------------------------------------------------------------------------------------------|-------|---------|
| 3.14 Cognome contatto principale *                                                                                                    |       |         |
| 3.15 Telefono contatto principale *                                                                                                    |       |         |
| 3.16 Email *                                                                                                    |       |         |
| 3.17 PEC*                                                                                                    |       |         |
| <ul> <li>3.18 Gruppo Merce</li> <li>ATTENZIONE: Prima di procedere con la selezione di più categorie merceologiche è nidispensabile verificare il possesso dei "Requisiti di capacità economico-finanziaria e tecno-professionale" nel Regolamento Albo Lavori Servizi e Forniture di Gruppo v1.1 allegato al punto 2.1 della sezione DICHIARAZIONI:</li> <li>Servizi e Forniture, per tutte le Fasce Processo pubblico pag. 19 e Processo Privato pag. 21</li> <li>Servizi ni Ingegneria, per tutte le Fasce Processo pubblico pag. 22 e Processo Privato pag. 24</li> <li>Lavori, per le Fasce Processo Pubblico da pag. 16 a 18</li> <li>Si allega l'elenco delle categorie merceologiche. *</li> </ul> | Q     |         |
| 3.19 Lingua *                                                                                                    | ~     |         |
|                                                                                                    | Invia | Annulla |

In field **3.16 Email** you must enter the email address associated with your existing Ariba Network account (if you have one), or the email address you wish to use for registration on the Ariba Network portal (next step).

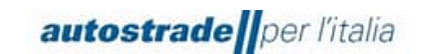

Once you have clicked on **Submit**, 2 emails arrive at the specified email address within a few minutes:

#### d) Subject: Group Supplier Register is examining the application

Dear 'Economic Operator',

Group Supplier Register received the application and will examine it for approval. The reply will be sent to the 'email address entered'. This message was sent by SAP Ariba on behalf of the Group Supplier Register.

#### e) Subject: Supplier Account Enablement on HighWay To Procurement Portal

Dear Supplier, Your Account has been Enabled on the HighWay To Procurement Portal. You can use your username and password to access all areas of the platform. The username you entered is: 'email address entered' The site address is: <u>https://autostrade.bravosolution.com</u> Note: your platform access credentials can be entered in the Dedicated Area on the login page. Warning, this is an automated email, please do not reply, the mailbox is not monitored. If you have any questions, please log on to the https://autostrade.bravosolution.com portal and select "Request Online Assistance" or contact the Support Service on +39 02 12 41 21 393 operating from Monday to Friday from 9 a.m. to 6 p.m.

Best regards.

The first email informs that Autostrade is verifying that the economic operator is not already present on the SAP Ariba system, while the second one informs that the account has also been enabled on the Highway To Procurement portal, in use for the management of tenders following qualification.

If, however, the economic operator has been migrated from the Highway to Procurement portal or has already filled in the self-application form in the past, he will receive the following email:

#### f) Subject: Group Supplier Register rejected the application

Dear 'Economic Operator', Group Supplier Register rejected the application. Reason for rejection: New registration not necessary. Economic Operator previously qualified in the Register and already migrated automatically or already a candidate. If you have any questions, please do not reply to this message and contact <u>supporto.albo@autostrade.it</u>. This message was sent by SAP Ariba on behalf of the Group Supplier Register.

In this case:

Check the mailbox used in the Highway To Procurement portal to see if you have received an email inviting you to register on the Ariba Network portal with the following subject:

#### Invitation: register to become a supplier in the Group Supplier Register

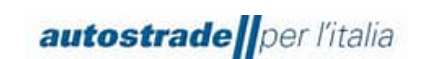

a) If Yes, click on the link "<u>Click here</u> to create an account now" and check if the link works, then proceed with registration. If the following screen does not appear, the link has expired and you should contact <u>supporto.albo@autostrade.it</u> to request a new registration link to the Ariba Network portal

| SAP Ariba Proposals and Questionnaires -                                                                                                    | 0        |
|----------------------------------------------------------------------------------------------------|----------|
| Benvenuto,                                                                                                    |          |
| Domande? Fare clic qui per visualizzare una guida introduttiva.                                                                                                    |          |
| Iscriversi come fornitore di <b>Autostrade per Ittalia S.p.A.</b> in SAP Ariba.<br>Autostrade per I'Italia S.p.A. utilizza SAP Ariba per gestire le attività di approvvigionamento.<br>Creare un account fornitore SAP Ariba e gestire le risposte alle attività di approvvigionamento richieste da Autostrade per l'Italia S.p.A Iscrizione<br>Si dispone già di un account? Login<br>Informazioni su Ariba Network                                                                                                    |          |
| Ariba Network è il punto di accesso a tutte le soluzioni Ariba per fornitori. È ora possibile gestire in maniera centralizzata tutte le relazioni cliente e le attività di fornitore indipendentemente dalla soluzione Ariba utilizzata dai clienti. U completata la registrazione, sarà possibile:<br>Rispondere alle richieste dei clienti in maniera più efficiente<br>Collaborare con i clienti più rapidamente in tutte le fasi di approvazione di un flusso di lavoro.<br>Consolidare le relazioni con i clienti utilizzand una soluzione Ariba Network.<br>Rispondere alle rofilos coiteà a tutte le attività in Ariba Network, Ariba Discovery e Ariba Sourcing<br>Il passaggio ad Ariba Network consente di eseguire un solo login per gestire in maniera centralizzata:<br>Tutte le relazioni cliente Ariba<br>Cutte le relazioni cliente Ariba<br>Tutte le relazioni cliente Ariba<br>Li torioni cliente aribi<br>Li te relazioni cliente aribi<br>Li te relazioni cliente aribi<br>Li te relazioni cliente aribi<br>Li te relazioni cliente aribi<br>Li te relazioni cliente aribi<br>Li te terlazioni cliente aribi<br>Li te terlazioni cliente aribi<br>Li te terlazioni cliente aribi<br>Li te terlazioni cliente aribi<br>Li te attività di registrazione<br>Li terla aministrative relative a di contati e agli utenti<br>Li terla attività adi ministrative relative ai contati e agli utenti<br>Li terlazioni cliente aribi<br>Li terlazioni cliente aribi<br>Li | na volta |

 b) If No, contact <u>supporto.albo@autostrade.it</u> to request the registration link to the Ariba Network portal

#### 2 REGISTRATION ON THE ARIBA NETWORK PORTAL

To manage commercial relations with the Autostrade per l'Italia group and to register in the Group Supplier Register, the economic operator must necessarily create an account on the Ariba Network portal.

#### 2.1 New Suppliers

Within 1 working day, the new Self-Applicant Economic Operator receives an email invitation to register on the Ariba Network portal with the following subject: **Invitation: register to become a supplier in the Group Supplier Register.** 

Registration as a supplier in the Group Supplier Register

Dear user,

User Qualification # invited to register to become a supplier for the Group Supplier Register. To get started, create a free Ariba Network account.

Group Supplier Register uses Ariba Network to qualify suppliers. If the "Economic Operator" already has an Ariba Network account, log in using the account username and password.

Click here to create an account now.

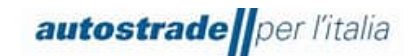

Please note that the free basic account is sufficient to manage this qualification and therefore no upgrade to the enterprise version is necessary.

Click here to view the Autostrade Group Supplier Register Regulation.

If you need to view the Supplier Manual on the ASPI website https://www.autostrade.it/it/albo-fornitori-e-portale-acquisti (scroll down the page until you see ASPI\_Manual Supplier Portal Ariba Network v.03.pdf) or for clarification send an email to <a href="mailto:support.albo@autostrade.it">support.albo@autostrade.it</a>

Kind regards

Group Supplier Register

#### Clicking on the invitation link opens the following screen on your browser:

| SAP Ariba Proposals and Questionnaires -                                                                                                    |
|----------------------------------------------------------------------------------------------------|
| Benvenuto,                                                                                                    |
| Domande? Fare clic qui per visualizzare una guida introduttiva.                                                                                                    |
| Iscriversi come fornitore di Autostrade per l'Italia S.p.A. in SAP Ariba.<br>Autostrade per l'Italia S.p.A utilizza SAP Ariba per gestire le attività di approvvigionamento.                                                                                                    |
| Creare un account fornitore SAP Ariba e gestire le risposte alle attività di approvvigionamento richieste da Autostrade per l'Italia S.p.A Iscrizione                                                                                                    |
| Si dispone già di un account? Logn Informazioni su Ariba Network                                                                                                    |
| Ariba Network è il punto di accesso a tutte le soluzioni Ariba per fornitori. È ora possibile gestire in maniera centralizzata tutte le relazioni cliente e le attività di fornitore indipendentemente dalla soluzione Ariba utilizzata dai clienti. Una volta completata la registrazione, sarà possibile:                                                                                                    |
| <ul> <li>Rispondere alle richieste dei clienti in maniera più efficiente</li> <li>Collaborare con i clienti più rapidamente in tutte le fasi di approvazione di un flusso di lavoro</li> <li>Consolidare le relazioni con i clienti utilizzando una soluzione Ariba Network</li> <li>Rivedere gli eventi i sourcing atti i relativi a più clienti con un solo login</li> <li>Applicare il profilo società a tutte le attività in Ariba Network, Ariba Discovery e Ariba Sourcing</li> </ul> |
| Il passaggio ad Ariba Network consente di eseguire un solo login per gestire in maniera centralizzata:                                                                                                    |
| <ul> <li>Tutte le relazioni cliente Ariba</li> <li>Tutte le azioni relative a un evento, le attività e le transazioni</li> <li>Le informazioni sul profilo della società</li> <li>Tutte le attività di registrazione</li> <li>Le attività aministrative relative ai contati e agli utenti</li> </ul>                                                                                                    |
| ве актив анишнование наказа и волими е а®е иксия                                                                                                    |

#### Click on Register if you don't have an Ariba Network account

• Click on Login if you already have and use an Ariba Network account for other clients

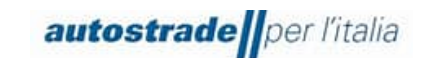

#### 2.1.1 REGISTER

Enter the required data in the following sections:

| P Ariba Proposals and Questionnaires -      | e.                         |                             |                 |                                                                                                    |                            | C       |
|---------------------------------------------|----------------------------|-----------------------------|-----------------|----------------------------------------------------------------------------------------------------|----------------------------|---------|
| Crea account                                |                            |                             |                 |                                                                                                    | Crea un account e continua | Annulla |
| Creare prima un account fornitore SAP Ariba | , quindi completare i ques | tionari richiesti da Autost | rade per        | l'Italia S.p.A TEST.                                                                                                    | // <u></u>                 |         |
|                                             |                            |                             |                 |                                                                                                    |                            |         |
| Informazioni sulla società                  |                            |                             |                 |                                                                                                    |                            |         |
|                                             |                            |                             |                 | <ul> <li>Indica un compo richiecto</li> </ul>                                                                                                    |                            |         |
| Nome della sociatà:# Ma                     | ia Parri Spå               |                             | -ĩ              | - muica un campo nomesio                                                                                                    |                            |         |
| Paese o regione.* Ital                      |                            |                             | Se la           | società dispone di più di una sede, immettere l'indirizzo della sede                                                                                    |                            |         |
|                                             |                            | <u> </u>                    | princ<br>profil | ipale. In un secondo momento sarà possibile immettere altri indirizzi nel<br>lo della società, per specificare ad esempio l'indirizzo di spedizione, di |                            |         |
| indin2zo:* Rig                              | ə 1                        |                             | fattu           | razione o di altro tipo.                                                                                                    |                            |         |
| Cadica aastala #                            | a Z                        |                             | -               |                                                                                                    |                            |         |
| Comune o sitte:*                            |                            |                             | -               |                                                                                                    |                            |         |
| Provincia regione o stato.* Sal             | eziona                     |                             |                 |                                                                                                    |                            |         |
|                                             |                            |                             |                 |                                                                                                    |                            |         |
|                                             |                            |                             |                 |                                                                                                    |                            |         |
| Informazioni sull'account utente            |                            |                             |                 |                                                                                                    |                            |         |
|                                             |                            |                             |                 | <ul> <li>Indica un campo richiesto</li> </ul>                                                                                                    |                            |         |
| Nome:*                                      | Mario                      | Rossi                       |                 | Informativa sulla privacy SAP Business Network                                                                                                    |                            |         |
| Posta elettronica:*                         | fornitoreuat@gmail.com     |                             |                 |                                                                                                    |                            |         |
|                                             | Usa l'indirizzo di posta e | lettronica come nome utente |                 | -                                                                                                    |                            |         |
| Nome utente:*                               | fornitoreuat@gmail.com     |                             |                 | Deve avere un formato di posta elettronica (es.<br>paolo@società.com) 1                                                                                 |                            |         |
| Password: *                                 | Immettere la password      |                             |                 | Le password devono contenere almeno otto caratteri, tra cui<br>lettere maiuscole e minuscole, cifre numeriche e caratteri speciali.                     |                            |         |
|                                             | Rinetere la nassword       |                             |                 |                                                                                                    |                            |         |
| 1 instance                                  | Italiano                   |                             |                 | La lingua utilizzata quando Ariba invia notifiche configurabili. È                                                                                      |                            |         |
| Lingua:                                     | Italiano                   | ~                           |                 | diversa dall'impostazione della l                                                                                                    |                            |         |
| Destinatario ordini per posta elettronica:* |                            |                             |                 | I clienti possono inviare i propri ordini tramite Ariba Network. Per<br>inviare gli ordini a più contatti nella propria organizzazione, creare          |                            |         |
|                                             |                            |                             |                 | un elenco al distribuzione e immettere qui l'indirizzo di posta<br>elettronica. È possibile cambiare questo indirizzo in qualsiasi<br>momento.          |                            |         |
|                                             |                            |                             |                 | momento.                                                                                                    |                            |         |

In this section, the economic operator must enter the **Username** and **Password** he wishes to use to access the Ariba Network portal. The e-mail address is the same as the one indicated in the self-application phase and can also coincide with the username.

| Fornire maggiori dettagli sulle                     | e attività aziendali                                                                              |                                                                                                    |                            |         |
|-----------------------------------------------------|---------------------------------------------------------------------------------------------------|----------------------------------------------------------------------------------------------------|----------------------------|---------|
| Categorie di prodotti e servizi:*                   | Immettere le categorie di prodotti e servizi                                                      | Aggiungi -o- Sfoglia                                                                                                    |                            |         |
| Località di spedizione o servizio:*                 | Immettere la località di spedizione o servizio                                                    | Aggiungi -o- Sfoglia                                                                                                    |                            |         |
| Codice fiscale:                                     | Facoltativo                                                                                       | Immettere Il codice fiscale della società.                                                                                                    |                            |         |
| Partita IVA:                                        | Facoltativo                                                                                       | Immettere la partita IVA della società utilizzando da cinque a dodici caratteri<br>numerici. Non immettere trattini.                                         |                            |         |
| Numero DUNS:                                        | Facoltativo                                                                                       | Immettere il numero Dun & Bradstreet a nove cifre. Per impostazione<br>predefinita, nell'account di verifica viene aggiunto il suffisso "-1" al numero DUNS. |                            |         |
| Dichiaro di aver letto e di accettare le Condizion  | ni di utilizzo<br>ssibili alcune mie informazioni (della società) ad altri utenti e al nubblico i | n hase al min nunln in SAP Rusiness Naturuk e alle immostazioni di visibilità del profin                                                                     |                            |         |
| applicabili. Consultare l'Informativa sulla privacy | y SAP Business Network per dettagli sul trattamento dei dati personali.                           |                                                                                                    |                            |         |
|                                                     |                                                                                                   |                                                                                                    | Crea un account e continua | Annulla |

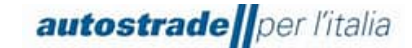

In the field **Categories of products and services** select one or more general categories, by clicking on **Browse**, which best represent the economic operator's activity. <u>The specific categories</u> of Autostrade per l'Italia are not required at this stage..

After completing the form, the economic operator accepts the platform's terms of use and the SAP Ariba privacy policy and clicks on **Create an account and continue**.

If the system detects an existing account, the following window is displayed:

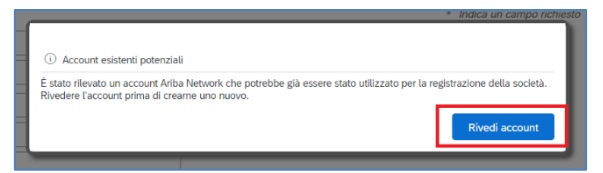

You can proceed with account creation by clicking on **Review Account** and on **Continue with Account Creation**.

After doing so, you will be redirected to the Autostrade per l'Italia Group Registration Questionnaire for your account.

#### 2.1.2 LOGIN

Log in with your credentials to be redirected to the Autostrade per l'Italia Group Registration Questionnaire.

| Ariba Proposals and Questionnaires -                                                                                                    |                                                                                                |                                                                                                    | 0                                    |
|----------------------------------------------------------------------------------------------------|------------------------------------------------------------------------------------------------|----------------------------------------------------------------------------------------------------|--------------------------------------|
| Immettere le informazioni sull'account                                                                                                    |                                                                                                |                                                                                                    | * Indica un campo richiesto          |
| Si sta utilizzando un account di verifica Ariba Sourcing per eseguire<br>Ariba Network. Dopo avere eseguito il login, il profilo dell'account di | la registrazione a Ariba Commerce Cloud. Imme<br>verifica Ariba Commerce Cloud esistente diven | ettere il nome utente e la password dell'account di verifica esistente di Ari<br>terà il proprio profilo dell'account di verifica del fornitore Ariba Sourcing. | ba Commerce Cloud, Ariba Discovery o |
| Nome utente:*                                                                                                    |                                                                                                | ]                                                                                                    |                                      |
| Password:*                                                                                                    |                                                                                                |                                                                                                    |                                      |
|                                                                                                    | Nome utente dimenticato<br>Password dimenticata                                                |                                                                                                    |                                      |
|                                                                                                    |                                                                                                |                                                                                                    | Continua Annulla                     |

#### 2.2 SUPPLIERS QUALIFIED ON THE HIGHWAY TO PROCUREMENT PORTAL AND MIGRATED TO THE ARIBA NETWORK PORTAL

All Economic Operators with at least one qualified product category were migrated to the new Ariba Network portal. In particular, the following have been migrated:

- Master data

autostrade per l'italia

- Product categories in qualified status at the date of migration and respective ranges You must first check the Qualification Status on the HWTP portal.

If the qualification status is not visible in the "My Categories" section, you can proceed to complete the application form (section 2).

# On 09.11.2022, the email containing the invitation to register on the Ariba Network portal was massively sent to the email address in use on the HWTP portal.

Please check that you have received this email and click on the link "<u>Click here</u> to create an account now" and verify if the link works, then proceed with registration. If the following screen does not appear, the link has expired and you should contact <u>supporto.albo@autostrade.it</u> to request a new registration link to the Ariba Network portal.

| Ariba Proposals and Questionnaires -                                                                                                    |
|----------------------------------------------------------------------------------------------------|
| Benvenuto,                                                                                                    |
| Domande? Fare clic qui per visualizzare una guida introduttiva.                                                                                                    |
| Iscriversi come fornitore di <b>Autostrade per l'Italia S.p.A.</b> in SAP Ariba.<br>Autostrade per I'Italia S.p.A. utilizza SAP Ariba per gestire le attività di approvvigionamento.<br>Creare un account fornitore SAP Ariba e gestire le risposte alle attività di approvvigionamento richieste da Autostrade per I'Italia S.p.A. Iscrizione                                                                                                    |
| Si dispone già di un account?                                                                                                    |
| Ariba Network è il punto di accesso a tutte le soluzioni Ariba per fornitori. È ora possibile gestire in maniera centralizzata tutte le relazioni cliente e le attività di fornitore indipendentemente dalla soluzione Ariba utilizzata dai clienti. Una volta<br>completata la registrazione, sarà possibile:<br>• Rispondere alle richiesta dei clienti maniera più efficiente<br>• Collaborare con i clienti più rapidamente in tutte le fasi di approvazione di un flusso di lavoro<br>• Consolidare le relazioni con i clienti utilizzando una soluzione Ariba Network<br>• Rivedere gli eventi di sourcing attivi relativi a più clienti con un solo login<br>• Applicare il profilo solicità a tutte le attività in Ariba Network, Ariba Discovery e Ariba Sourcing |
| Il passaggio ad Ariba Network consente di eseguire un solo login per gestire in maniera centralizzata: <ul> <li>Tutte le relazioni cilente Ariba</li> <li>Tutte le azioni relative a un evento, le attività e le transazioni</li> <li>Le informazioni su profilo della società</li> <li>Tutte le attività di registrazione</li> <li>Le attività di registrazione</li> </ul>                                                                                                    |

If the invitation email was never received, contact <u>supporto.albo@autostrade.it</u> to request the registration link to the Ariba Network portal.

Proceed as described in section 3.1.1 or 3.1.2.

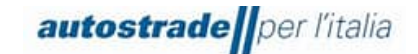

#### **3 REGISTRATION QUESTIONNAIRE**

The Registration Questionnaire for the Group Supplier Register must be filled in by both selfapplicant and migrated Economic Operators from the HWTP portal.

To access the Registration Questionnaire for the Group Supplier Register:

1. On the top left, click on **Business Network** and then on **Ariba Proposals &** Questionnaires

| SAP        | Business Network - Account stand | dard Ottieni account Enterprise MODALITÀ DI VERIFICA                                                                                                    |
|------------|----------------------------------|----------------------------------------------------------------------------------------------------|
| Pagina ini | Ariba Discovery                  | Cataloghi Cre                                                                                                    |
|            | Ariba Proposals & Questionnaires |                                                                                                    |
| (i)        | Ariba Contract Management        | me le categorie e le locatità di servazio nel profilo di marketing e abilitare l'interruttore Sostieni l'Ucraina per rispondere alle richieste dei compratori e fornire gli aiuti<br>r l'Ucraina. Per saperne di più   Aggiorna profilo   Non visualizzare più |
|            | SAP Business Network             |                                                                                                    |
| F          | Riepilogo Introduzione           |                                                                                                    |
| y          | O<br>Attività di abilitazione    |                                                                                                    |

- 2. Identify the Group Supplier Register section if there is more than one client
- 3. Click on the blue entry Registration Questionnaire

| Questionari per la registrazione |               |                  |                 |                 |          |
|----------------------------------|---------------|------------------|-----------------|-----------------|----------|
| Titolo                           | ID            | Orario di fine ↓ | Prodotto        | Regioni         | Stato    |
| ▼ Stato: Aperto (1)              |               |                  |                 |                 |          |
| Questionario di Registrazione    | Doc1395226381 | 22/12/2025 09:42 | (nessun valore) | (nessun valore) | Invitato |

For a better view of the registration questionnaire in its totality, it is recommended to click on the arrows in the top on the right:

| Console                                                   | Doc1395226381.Questionario di Registrazione                                                                                                    | U Tempo rimanente<br>998 giorni 18:25:38 |
|-----------------------------------------------------------|----------------------------------------------------------------------------------------------------|------------------------------------------|
| Messaggi evento<br>Dettagli evento<br>Cronologia risposte | Tutto il contenuto                                                                                                    |                                          |
| Team di risposta                                          | Nome †                                                                                                    |                                          |
|                                                           | ▼ 1 DICHIARAZIONI                                                                                                    | A                                        |
| ▼ Contenuto evento                                        | 1.1<br>Il sottoscritto, in qualità di Rappresentante Legale del Fornitore                                                                                                    |                                          |
| Tutto il contenuto                                        | Dichiara:                                                                                                    |                                          |
| 1 DICHIARAZIONI                                           | A tutti gli effetti di legge, di avere preso visione e accettare     la Gospilate Concesti di utilizzo del Dastelo Michael Viciones de                                                                |                                          |
| 2 DATI AZIENDA                                            | Procurement'                                                                                                    |                                          |
| 3 QUALIFICA                                               | <ul> <li>di aver letto con attenzione e di approvare specificamente<br/>le pattuizioni contenute negli articoli seguenti: Art. 3.1.<br/>(Registrazione al Portale). Art. 3.6 (Designazione</li> </ul> |                                          |
| 4 GRUPPO MERCE                                            | dell'Account Principale), Art. 3.7 (Nomina degli Account<br>Operativi), Art. 4 (Obblighi e garanzie del Venditore –                                                                                   |                                          |
|                                                           | 4                                                                                                    | •                                        |
| 5 INFORMAZIONI<br>GENERAL                                 | (*) Indica un campo richiesto                                                                                                    |                                          |
| 6 AUTODICHIARAZIONI                                       | Invia Salva bozza Crea messaggio Importa da E                                                                                                    | el                                       |

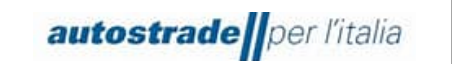

The Registration Questionnaire consists of 13 sections:

#### 1. Declarations

| DICHIARAZIONI (Sezione 1 di 13) Successivo                                                                                                    | » |  | * |
|----------------------------------------------------------------------------------------------------|---|--|---|
| Nome †                                                                                                    |   |  |   |
| V 1 DICHIARAZIONI                                                                                                    |   |  |   |
| 1.1<br>Il sottoscritto, in qualità di Rappresentante Legale del Fornitore                                                                                                    |   |  |   |
| Dichiara:                                                                                                    |   |  |   |
| A tutti gli effetti di legge, di avere preso visione e accettare le 'Condizioni Generali di utilizzo del Portale Highway To Procurement'                                                                                                    |   |  |   |
| <ul> <li>di aver letto con attenzione e di approvare specificamente le pattuizioni contenute negli articoli seguenti: Art. 3.1 (Registrazione al Portale), Art. 3.6 (Designazione dell'Account Principale), Art. 3.7 (Nomina degli Account Operativi), Art. 4 (Obblighi e garanzie del Venditore – Riservatezza – Sicurezza informatica), Art. 5 (Clausola risolutiva espressa - diritto di recesso), Art. 6 (Limitazioni di responsabilità dell'Acquirente), Art. 7 (Diritti di proprietà industriale e intellettuale), Art. 8 (Tutela dei dati personali), Art. 10 (Modifiche delle Condizioni di Accesso), Art. 11 (Legge applicabile e foro competente), Art. 12 (D.Igs. 231/01 – Codice Etico - Policy Anticonruzione) (link)</li> </ul> |   |  | ~ |
| di aver preso atto dell'Informativa ai sensi dell'articolo 13 del Regolamento Europeo n. 679/2016 ("GDPR") e della vigente normativa nazionale (vedi allegato)                                                                                                    |   |  |   |
| di aver letto attentamente il Codice Etico adottato dal Gruppo Autostrade e di accettame i contenuti (link)                                                                                                    |   |  |   |
| di aver letto attentamente la Policy anticorruzione del Gruppo Autostrade e di accettarne i contenuti (link)                                                                                                    |   |  |   |
| di aver letto attentamente il "Regolamento per la formazione e gestione dell'Elenco di Operatori Economici del Gruppo Autostrade per l'affidamento di Lavori, Servizi e Forniture" ed accettame i contenuti (vedi allegato)                                                                                                    |   |  |   |
| B Riferimenti∨                                                                                                    |   |  |   |
| Documenti di riferimento                                                                                                    |   |  |   |
| Invia 12- Regolamento Albo Lavori Servizi e Forniture di Gruppo v1.1.pdf                                                                                                    |   |  |   |
| C Informativa_Iscrizione_Albo_di_gruppo_Portale.pdf                                                                                                    |   |  |   |
| Scarica tutti gli allegati                                                                                                    |   |  |   |

Click on References to download the Group Works, Services and Supplies Register Regulation and the Group Register\_Portal\_Inscription\_Data

#### 2. **Company data** (partly pre-filled)

| DATI AZIENDA                           |                                                                            | (Sezione 2 di 13) 《 Precedente   Successivo 》 | * |
|----------------------------------------|----------------------------------------------------------------------------|-----------------------------------------------|---|
| Nome †                                 |                                                                            |                                               |   |
| 2 DATI AZIENDA                         |                                                                            |                                               | - |
| 2.1 Persona Giuridica o Persona Fisica | * Persona Fisica 🗸                                                         |                                               |   |
| 2.2 Nome Cognome [Persona Fisica]      | * Mario Rossi                                                              |                                               |   |
| 3.6. Identification Electro            | * Paese o regione: Italia (IT)  Sozrecto imponibile TaxTvoe Codice fiscale |                                               |   |
| 2.6 Identificativo Fiscate             | Codice Fiscale Organization ABCDEF12G34H567L                               |                                               |   |
|                                        | Partita IVA (Formato Europeo) Organization IT43321690018                   |                                               |   |
| 2.8 Nome contatto principale           | * Mario                                                                    |                                               |   |
| 2.9 Cognome contatto principale        | * Rossi                                                                    |                                               |   |
| 2.10 Telefono contatto principale      | * 1234567890                                                               |                                               |   |
| 2.11 Email                             | * mariorossi@gmail.com                                                     |                                               |   |
| 2.12 PEC                               | * mariorossi@pec.it                                                        |                                               |   |
| 2.15 Nazione Sede Operativa            | *ITA [seleziona]                                                           |                                               |   |
|                                        |                                                                            |                                               |   |
|                                        | *Espandi<br>Via: test ① Numero civico: *                                   | • <u>11</u> 0                                 |   |
|                                        | Distretto:                                                                 |                                               |   |
| 2.16 Indirizzo sede Operativa          | Codice postale: 12345 ① Comune o città: * test                             | 0                                             |   |
|                                        | Paese o regione: Italia (IT) V O Provincia, regione o state                | ני ★ Napoli (NA) (Ĵ                           |   |
| 2.17 Data inizio attività              | * mar, 12 mar, 2019                                                        |                                               |   |
| (*) indica un campo richiesto          |                                                                            |                                               | ÷ |

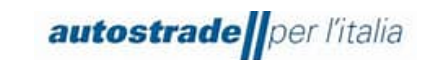

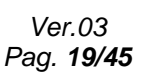

#### 3. Qualification

| ▼ 3 QUALIFICA                                                                                                    | Comprimi                                                                                                    |
|----------------------------------------------------------------------------------------------------|----------------------------------------------------------------------------------------------------|
| Come scegliere tra Pubblico e Privato:<br>"Secondo la normativa italiana vigente, le conce<br>necessità sono collegati direttamente con le fina<br>dettato dal Codice degli Appatit. Se invece le ne<br>privata, sottoposta solamente al proprio codice i<br>affidamenti pubblicistici e privatisti per questo, | narie autostradali operano in modo differente in base alla finalità che sono alla base delle procedure di affidamento che intraprendono. Se i beni, i servizi o i lavori di cui hanno<br>concessorie, per esempio la realizzazione di uno svincolo, allora la concessionaria opererà come una stazione appatiante pubblica e seguirà quindi il quadro normativo pubblicistic<br>sità non sono collegate direttamente con le finalità concessorie, per esempio l'acquisto di notebook, allora la concessionaria opererà in regime privatistico come una qualunque azir<br>no. Le società controllate, che non hanno un rapporto concessorio con lo Stato, operano in regime privatistico (Movyon, FreeZX, Elgea). I requisiti di partecipazione differiscono tra<br>endo gestire questa doppia natura, l'Albo prevede due distinti processi per la qualifica." |
|                                                                                                    | * Autostrade per l'Italia - Privato                                                                                                    |
|                                                                                                    | Autostrade per l'Italia - Pubblico                                                                                                    |
|                                                                                                    | Movyon - Privato                                                                                                    |
| 3.1 Società                                                                                                    | Tangenziale di Napoli / Società Autostrade Meridionali - Privato                                                                                                    |
|                                                                                                    | Tangenziale di Napoli / Società Autostrade Meridionali - Pubblico                                                                                                    |
|                                                                                                    | Free To X - Privato                                                                                                    |
|                                                                                                    | Free To X - Pubblico                                                                                                    |

#### 4. Goods group

| GRUPPO MERCE                                                                                                    | (Sezione 4 di 13) 《 Precedente   Successivo 》                                                                                                    |
|----------------------------------------------------------------------------------------------------|----------------------------------------------------------------------------------------------------|
| Nome †                                                                                                    |                                                                                                    |
| ▼ 4 GRUPPO MERCE                                                                                                    |                                                                                                    |
| <ul> <li>4.1 Gruppo Merce</li> <li>ATTENZIONE: Prima di procedere con la selezione di più categorie merceologiche<br/>è indigensabile verificare il possesso dei "Requisiti di capacità economico-<br/>finanziaria e tecno-professionali" nel Regolamento Albo Lavori Servizi e<br/>Forniture di Gruppo v1.1 allegato al punto 1.1 della sezione DICHIARAZIONI:</li> <li>Servizi e Forniture, per tutte le Fasce Processo pubblico pag. 19 e<br/>Processo Privato pag. 21<br/>- Servizi di Eggeria, per tutte le Fasce Processo pubblico pag. 22 e<br/>Processo Privato pag. 24<br/>- Lavori, per le Fasce Processo Pubblico da pag. 16 a 18<br/>NE: Selezionare esclusivamente le categorie merceologiche che appartengono<br/>all'uttimo livello di dettaglio dell'albero merceologico. Ovvero:</li> </ul> | *SS09AB01 SERVIZIO RILIEVI AEROFOTOGRAFIC, SS09AB03 SERVIZIO INDAGINI GEOTECNICHE, SS09AB02 SERVIZIO RILIEVI E INDAGINI STR,<br>SS09AB04 SERVIZIO RILIEVI DI STABILITA' [seleziona] |
| <ul> <li>per Servizi SSNNXXNN</li> <li>per Formiture FFNNXXNN</li> <li>per Servizi Ingegeria SINNXXNN</li> <li>per Lavori LLNN</li> </ul>                                                                                                    |                                                                                                    |
| dove XX sono caratteri ed NN numeri.<br>Accertarsi che siano deselezionate le categorie appartenenti ad altri livelli.<br>Si allega l'elenco delle categorie merceologiche. 圙 Riferimenti∨                                                                                                    |                                                                                                    |

Migrated Economic Operators must enter the product categories they are already qualified for.

You can also add or remove a product category later by editing field 4.1.

Click on the blue triangles at the top levels of the tree to correctly insert a category from the last level of the product tree. The categories which are not separable, namely which do not have the blue triangle next to them, are those which can be selected.

| Scegli valori per Prodotto                                                         |          |          |                                                                                 |          |
|------------------------------------------------------------------------------------|----------|----------|---------------------------------------------------------------------------------|----------|
| Aggiungi alle voci attualmente selezionate                                         |          | Voc      | ci attualmente selezionate                                                      |          |
| Nome V Cerca                                                                       |          |          | Nome t                                                                          | ID       |
| Nome †                                                                             | ID       |          | SS09AB01 SERVIZIO RILIEVI AEROFOTOGRAFICI E TOPOGRAFICI                         | SS09AB01 |
| Tutti i Prodotti                                                                   | All      | <u> </u> | SS09AB02 SERVIZIO RILIEVI E INDAGINI STRUTTURALI SU OPERE<br>D'ARTE E MANUFATTI | SS09AB02 |
| FF FORNITURE                                                                       | FF       |          | SS09AB03 SERVIZIO INDAGINI GEOTECNICHE E RILIEVO<br>INTERFERENZE                | SS09AB03 |
| ▼ FF01 FORNITURA AUTOMOTIVE                                                        | FF01     |          | SS09AB04 SERVIZIO RILIEVI DI STABILITA' DEI VERSANTI                            | SS09AB04 |
| ▼ FF01AA Fornitura veicoli                                                         | FF01AA   | 4        |                                                                                 | •        |
| FF01AA01 FORNITURA AUTOVETTURE, AUTOCARRI, FURGONI E MOTO                          | FF01AA01 |          |                                                                                 |          |
| FF01AA02 FORNITURA VEICOLI POLIZIA                                                 | FF01AA02 |          |                                                                                 |          |
| FF01AA03 FORNITURA PARTI DI RICAMBIO E DOTAZIONI VEICOLI                           | FF01AA03 |          |                                                                                 |          |
| FF01AA04 FORNITURA IMPIANTI OFFICINA, MATERIALI DI CONSUMO E ATTREZZATURE OFFICINA | FF01AA04 |          |                                                                                 |          |

5. Supplier general data

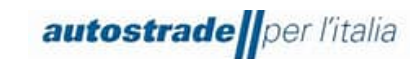

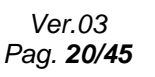

| INFORMAZIONI GENERALI FORNITORE          | (Sezione 5 di 13) 《 Precedente   Successivo 》 |  |
|------------------------------------------|-----------------------------------------------|--|
| Nome †                                   |                                               |  |
| ▼ 5 INFORMAZIONI GENERALI FORNITORE      |                                               |  |
| 5.1 La società appartiene ad un Gruppo?  | * Non specificato V                           |  |
| 5.4 La società fa parte di un RTI?       | * Non specificato 🗸                           |  |
| 5.6 La società fa parte di un Consorzio? | * Non specificato V                           |  |
| (*) indica un campo richiesto            |                                               |  |

If the economic Operator belongs to an RTI or a consortium, it is necessary to specify the companies or consortia respectively and the percentage shares up to 100%.

#### 6. Self-declarations

| AUTODICHIARAZIONI (Sezione 6 di 13) 《 Precedente                                                                                                    | Successivo »      |            |
|----------------------------------------------------------------------------------------------------|-------------------|------------|
| Nome 1                                                                                                    |                   |            |
| ▼ 6 AUTODICHIARAZIONI                                                                                                    |                   |            |
| 6.1 L'operatore economico si trova in qualcuna delle cause di esclusione di cui all'art. 80 del D.Lgs. 50/2016 e s.m.i?                                                                                                    | * Non specificato | ~          |
| 6.2 Nei propri confronti, e nei confronti dei soggetti indicati all'art. 80, comma 3, del D.Lgs. 50/2016 e s.m.i., sussistono cause di decadenza, di sospensione o di divieto previste dall'articolo 67 del decreto legislativo 6 settembre 2011, n. 159 e/o tentativi di infiltrazione mafiosa di cui all'articolo 84, comma 4, del medesimo decreto? | * Non specificato | ۰ <b>ب</b> |
| 6.9 L'operatore economico ottempera agli obblighi previsti in materia di igiene, prevenzione e sicurezza del lavoro ai sensi del D.Lgs. 81/2008 e dichiara che non è stato oggetto di provvedimenti interdittivi ex art.<br>14, comma 1, dello stesso D. Lgs?                                                                                          | * Non specificato | ۰ <b>د</b> |
| (*) indica un campo richiesto                                                                                                    |                   |            |

#### 7. Geographical Coverage

| COPERTURA GEOGRAFICA                                                                                         | (Sezione 7 di 13) 《 Precedente   Successivo 》 |
|----------------------------------------------------------------------------------------------------|-----------------------------------------------|
| Nome †                                                                                                    |                                               |
| ▼ 7 COPERTURA GEOGRAFICA                                                                                     | A                                             |
| Nome 1         • 7 COPERTURA GEOGRAFICA         6         7.1 Indicare l'operatività geografica dell'Impresa |                                               |
| 4                                                                                                    | Valle d'Aosta Veneto Estero                   |

Multiple selection is permitted.

#### 8. Sustainability

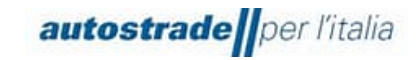

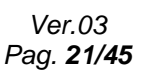

| OSTENIBILITÀ                                                                                                    | (Sezione 8 di 13) 《 Precedente   Successivo 》 |
|----------------------------------------------------------------------------------------------------|-----------------------------------------------|
| me †                                                                                                    |                                               |
| 8 SOSTENIBILITÀ                                                                                                    |                                               |
| 8.1 L'Operatore Economico è iscritto al Portale Open-es?                                                                                                    |                                               |
| N.B. In ottemperanza a quanto indicato all'Articolo 4 del Regolamento dell'Albo, le ricordiamo che la registrazione ad Open-es, la nostra piattaforma per la sostenibilità, è un<br>requisito obbligatorio per l'ottenimento della qualifica. La registrazione può essere effettuata direttamente tramite il link https://www.openes.io/portal/signup o dalla Home<br>Page del Portal eHVTP (escine Sostenibilità). | * Non specificato 🗸                           |
| 8.2 L'Azienda adotta un report di sostenibilità? Indica se il fornitore adotta un report per la sostenibilità                                                                                                    | * Non specificato $\checkmark$                |
| 8.3 La selezione dei fornitori ricade sui fornitori ceritificati?                                                                                                    | * Non specificato $\checkmark$                |
| 8.4 Indicare le modalità con cui la vostra azienda controlla la catena di fornitura.                                                                                                    | *                                             |
| 8.5 Indicare il numero dei vostri dipendenti (Organico totale)                                                                                                    | *                                             |
| 8.6 - di cui Uomini                                                                                                    | *                                             |
| 8.7 - di cui Donne                                                                                                    | *                                             |
| 8.8 - di cui Disabili                                                                                                    | *                                             |
| 8.9 - di cui Stranieri                                                                                                    | *                                             |
| 8.10 Indicare il numero di Infortuni avvenuti nell'ultimo esercizio contabile                                                                                                    | *                                             |
|                                                                                                    |                                               |
| .11 - di cui decessi (n.ro)                                                                                                    | *                                             |
| 12 L'Azienda adotta politiche di Green Procurement (es. filiera corta, energia da fonti rinnovabili, ordinazione in formato elettronico,) o ha realizzato/realizza iniziative<br>pecifiche in tema di tutela ambientale (bonifiche, risparmio energetico, riduzione della produz. dei rifiuti, rid. consumo idrico)?                                                                                                | * Non specificato $\checkmark$                |
| 3.13 Come gestisce l'Azienda l'attività di rimozione di eventuali materiali contenenti amianto o comunque di sostanze pericolose?                                                                                                    | ×                                             |
| 3.14 L'Azienda attua attività di informazione e formazione in materia di salute e sicurezza ai propri lavoratori?                                                                                                    | * Non specificato $\checkmark$                |
| 8.15 L'Azienda ha implementato programmi di compliance e/o o modelli organizzativi di gestione e controllo idonei a prevenire reati di corruzione (es. Modello ex D.lgs 231/2001<br>e/o specifici programmi anti-corruzione)?                                                                                                    | * Non specificato $\checkmark$                |
| 8.16 L'azienda dispone di un sistema interno di segnalazione, anche in forma anonima, di comportamenti illeciti, violazioni e frodi, discriminazione sul lavoro, assicurando la tutela<br>lel l'identità del soggetto segnalante?                                                                                                    | * Non specificato $\checkmark$                |
| 117 L'azienda attua il subrontracting?                                                                                                    | * Non specificato                             |

Registration on the Open-es portal is free and mandatory (also for physical persons). You can contact Open-Es support at info@openes.io

#### 9. Administrative data

| INFORMAZIONI AMMINISTRATIVE (Sezione 9 di 13)                                                                                                    | ≪ Precedente   Successivo ≫ 📰 🛛 📚 |
|----------------------------------------------------------------------------------------------------|-----------------------------------|
| Nome †                                                                                                    |                                   |
| ▼ 9 INFORMAZIONI AMMINISTRATIVE                                                                                                    |                                   |
| 9.1 Indicare Il codice ATECO principale                                                                                                    |                                   |
| 9.2 L'operatore economico appartiene alla categoria delle PMI?                                                                                                    | * • •                             |
| 9.3 L'operatore economico è iscritto ad un Albo professionale per liberi professionisti?                                                                                                    | *                                 |
| 9.4 Allegare CCIAA o Visura camerale per le Società o Albo professionale per Liberi Professionisti                                                                                                    | *Allega un file                   |
| 9.5 Indicare la data di scadenza della CCIAA o Visura camerale per le Società                                                                                                    | *                                 |
| 9.7 Allegare documenti di regolarità contributiva (Durc o documento similare: Inarcassa, Cassa Edile, etc)<br>N.B. gli operatori economici non soggetti a contribuzione verso terzi possono inserire, al posto dello specifico documento, una semplice dichiarazione di non essere soggetti a<br>contribuzione. | *Allega un file                   |
| 9.8 Indicare la data di scadenza del documento di regolarità contributiva (DURC o altro)                                                                                                    | *                                 |
| (*) indica un campo richiesto                                                                                                    |                                   |

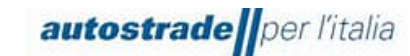

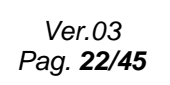

| IBAN                                                                                                    |                                           | (Sezione 10 di 13) 《 Precedente   Successivo 》 |
|----------------------------------------------------------------------------------------------------|-------------------------------------------|------------------------------------------------|
| Nome †                                                                                                    |                                           |                                                |
| ▼ 10 IBAN                                                                                                    |                                           |                                                |
|                                                                                                    | * Tipo di banca:                          | Nessuna scelta 🗸                               |
|                                                                                                    | Paese o regione:                          | (nessun valore) V                              |
|                                                                                                    | Nome banca:                               |                                                |
|                                                                                                    | Filiale banca:                            |                                                |
|                                                                                                    | Via:                                      |                                                |
|                                                                                                    | Comune o città:                           |                                                |
| 10.1                                                                                                    | Provincia, regione o stato:               |                                                |
| N.B.: per la corretta compilazione dei campi fare riferimento all'esempio allegato.<br>■ Riferimenti∨          | Codice postale:                           |                                                |
|                                                                                                    | Nome intestatario conto:                  |                                                |
|                                                                                                    | Chiave bancaria/Numero instradamento ABA: |                                                |
|                                                                                                    | Numero conto:                             |                                                |
|                                                                                                    | Codice IBAN:                              |                                                |
|                                                                                                    | Codice SWIFT:                             |                                                |
|                                                                                                    | Chiave di controllo banca:                | Nessuna scelta 🗸                               |
| 10.2 Attestazione di proprietà del conto corrente [si prega di allegare documento fornito dalla propria banca] | *Allega un file                           |                                                |
| (*) indica un campo richiesto                                                                                  |                                           |                                                |

#### 11. Financial data

| NFORMAZIONI FINANZIARIE                                                                                                    | (Sezione  | 11 di 13)    | Precedente   Successivo » |  |
|----------------------------------------------------------------------------------------------------|-----------|--------------|---------------------------|--|
| Nome †                                                                                                    |           |              |                           |  |
| ▼ 11 INFORMAZIONI FINANZIARIE                                                                                                    | Espandi + |              |                           |  |
| 11.1 Indicare l'anno di riferimento dell'ultimo esercizio contabile approvato                                                              |           | *            |                           |  |
| 11.2 Indicare il fatturato (totale del valore della produzione iscritto in bilancio) in euro dell'ultimo esercizio contabile approvato.    |           | *            | EUR                       |  |
| 11.3 Indicare il fatturato (totale del valore della produzione iscritto in bilancio) in euro del penultimo esercizio contabile approvato.  |           | *            | EUR                       |  |
| 11.4 Indicare il fatturato (totale del valore della produzione iscritto in bilancio) in euro del terzuttimo esercizio contabile approvato. |           | *            | EUR                       |  |
| 11.7 Allegare l'ultimo bilancio depositato o la Dichiarazione IVA/Modello Unico per le Imprese Individuali e<br>Liberi Professionisti.     |           | *Allega un f | ile                       |  |
| (*) indica un campo richiesto                                                                                                    |           |              |                           |  |

For the categories belonging to Engineering Services, there are also fields relating to the turnover for the fourth- and fifth-last approved accounting year.

#### 12. Further declarations

| ULTERIORI DICHIARAZIONI                                | (Sezione 12 di 13) 《 Precedente   Successivo 》 |
|--------------------------------------------------------|------------------------------------------------|
| Nome 1                                                 |                                                |
| ▼ 12 ULTERIORI DICHIARAZIONI                           |                                                |
| 12.1 Inserire eventuali note o ulteriori dichiarazioni | æ                                              |
| 12.2 Aggiungere eventuale allegato                     | Allega un file                                 |
| (*) indica un campo richiesto                          |                                                |

#### 13. Signatory and declarations

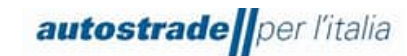

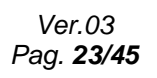

| FIRMATARIO E DICHIARAZIONI                                                                                     | (Sezione 13 di 13) 《 Precedente                                              |
|----------------------------------------------------------------------------------------------------|------------------------------------------------------------------------------|
| Nome 1                                                                                                    |                                                                              |
| ▼ 13 FIRMATARIO E DICHIARAZIONI                                                                                |                                                                              |
| 13.1 Indicare se il firmatario delle presenti dichiarazioni è Legale Rappresentante o Procuratore dell'Azienda | * Non specificato                                                            |
| 13.2 Indicare nome e cognome della persona che ha compilato questo modulo                                      | *                                                                            |
| 13.3 Indicare la posizione ricoperta in Azienda dalla persona che ha compilato questo modulo                   | *                                                                            |
| 13.4 Inserire una presentazione aziendale o del materiale informativo dell'azienda                             | *Allega un file                                                              |
| 13.6 Procedere con la compilazione e firma digitale del file in allegato                                       | $\star$ 🔁 Dichiarazione veridicità.pdf $\backsim$ Aggiorna file Elimina file |
| (*) indica un campo richiesto                                                                                  |                                                                              |

It is necessary to download the declaration of truthfulness, fill it in and tick both boxes at the bottom of the page, digitally sign the document and reattach it to point 13.6 of the registration questionnaires.

|                                                                                                    | trade per l                                                                                                    | "italia                                                                                                    |                                                                                                    |                                                                                                    |                                                                               |                                                                                                    |
|----------------------------------------------------------------------------------------------------|----------------------------------------------------------------------------------------------------|----------------------------------------------------------------------------------------------------|----------------------------------------------------------------------------------------------------|----------------------------------------------------------------------------------------------------|-------------------------------------------------------------------------------|----------------------------------------------------------------------------------------------------|
|                                                                                                    | (ai sensi e                                                                                                    | DICHIA<br>per gli effetti                                                                                                    | RAZIONE DI VERID<br>degli artt. 46, 47 e 76 d                                                                                                    | <b>ICITÀ</b><br>lel D.P.R. n. 4                                                                         | 45/2000)                                                                      |                                                                                                    |
| II/la sotto                                                                                                    | oscritto/a                                                                                                    |                                                                                                    |                                                                                                    |                                                                                                    |                                                                               |                                                                                                    |
| Nato/a a                                                                                                    |                                                                                                    |                                                                                                    | Prov.                                                                                                    | ()                                                                                                    | il 🗌                                                                          |                                                                                                    |
| In qualità                                                                                                    | à di (selezionare, i                                                                                                    | in alternativa                                                                                                    | , la casella corrispon                                                                                                    | dente):                                                                                                 |                                                                               |                                                                                                    |
| • Le                                                                                                    | egale rappresenta                                                                                                    | nte / Profess                                                                                                    | sionista                                                                                                    |                                                                                                    |                                                                               |                                                                                                    |
| Ovvero                                                                                                    |                                                                                                    |                                                                                                    |                                                                                                    |                                                                                                    |                                                                               |                                                                                                    |
| Pi<br>pi                                                                                                    | rocuratore (in tal<br>rocura e inserire i                                                                                                    | caso indicare<br>nel portale co                                                                                                    | e gli estremi della rela<br>opia della stessa)                                                                                                    | tiva                                                                                                    |                                                                               |                                                                                                    |
| Dell'Impr<br>sociale p                                                                                         | resa (Indicare Rag<br>er esteso):                                                                                                    | jione                                                                                                    |                                                                                                    | 1                                                                                                    |                                                                               |                                                                                                    |
| con sede                                                                                                    | e legale in:                                                                                                    |                                                                                                    |                                                                                                    |                                                                                                    |                                                                               |                                                                                                    |
| Via                                                                                                    |                                                                                                    |                                                                                                    |                                                                                                    |                                                                                                    | n. 📃                                                                          |                                                                                                    |
|                                                                                                    |                                                                                                    | Città                                                                                                    |                                                                                                    |                                                                                                    | Prov.                                                                         | ()                                                                                                    |
| C. <b>A.P</b> .                                                                                                | L                                                                                                    |                                                                                                    | -                                                                                                    |                                                                                                    |                                                                               | 1                                                                                                    |
| C.A.P.<br>Presa visio<br>per l'Italia<br>accettate l<br>I'Italia S.p.                                          | Dene del "Regolame<br>S.p.A. e delle So<br>le clausole di abili<br>A.,                                                                                                    | ento per la fon<br>cietà di Grup<br>tazione al Po                                                                                               | mazione e gestione de<br>po per l'affidamento di<br>rtale, l'informativa sulla                                                                                                    | l'Elenco di op<br>appalti di lav<br>a privacy e il                                                      | eratori e<br>vori, servi<br>Codice E                                          | zonomici di Autostrade<br>zi e forniture" nonché<br>tico di Autostrade per                                                 |
| C.A.P.<br>Presa visio<br>per l'Italia<br>accettate I<br>l'Italia S.p.                                          | Dine del "Regolame<br>S.p.A. e delle So<br>le clausole di abili<br>A.,                                                                                                    | ento per la forr<br>cietà di Grup<br>tazione al Po                                                                                              | mazione e gestione de<br>po per l'affidamento di<br>rtale, l'informativa sulla<br>DICHIARA                                                                                                    | l'Elenco di op<br>appalti di lav<br>a privacy e il                                                      | eratori ed<br>vori, servi<br>Codice E                                         | zonomici di Autostrade<br>zi e forniture" nonché<br>tico di Autostrade per                                                 |
| C.A.P.<br>Presa visio<br>per l'Italia<br>accettate I<br>l'Italia S.p.<br>X la                                  | one del "Regolame<br>S.p.A. e delle So<br>le clausole di abili<br>A.,<br>a veridicità e l'esatt                                                                                                 | ento per la forn<br>cietà di Grupp<br>tazione al Po<br>tezza di tutti i<br>Autostrade po                                                        | mazione e gestione de<br>po per l'affidamento di<br>rtale, l'informativa sulla<br>DICHIARA<br>dati e di tutte le inform<br>er l'Italia S.p.A. e dell                                                              | l'Elenco di op<br>appalti di lav<br>a privacy e il<br>nazioni fornite<br>e. Società di                  | eratori ed<br>vori, servi<br>Codice E<br>per l'isci<br>Gruppo r               | zi e forniture" nonché<br>tico di Autostrade per<br>izione all'Elenco di<br>per l'affidamento di                           |
| C.A.P.<br>Presa visio<br>per l'Italia<br>accettate l<br>l'Italia S.p.<br>Ila<br>opera<br>appal                 | one del "Regolame<br>S.p.A. e delle So<br>le clausole di abili<br>A.,<br>a veridicità e l'esati<br>itori economici di<br>ti di lavori, servizi e                                                | ento per la forr<br>cietà di Grupj<br>tazione al Po<br>tezza di tutti i<br>Autostrade po<br>e forniture.                                        | mazione e gestione de<br>po per l'affidamento di<br>rtale, l'informativa sulla<br>DICHIARA<br>dati e di tutte le inform<br>er l'Italia S.p.A. e dell                                                              | l'Elenco di op<br>appalti di lav<br>a privacy e il<br>nazioni fornite<br>e Società di                   | eratori ec<br>vori, servi<br>Codice E<br>per l'isco<br>Gruppo p               | zonomici di Autostrade<br>zi e forniture" nonché<br>tico di Autostrade per<br>izione all'Elenco di<br>ver l'affidamento di |
| C.A.P.<br>Presa visio<br>per l'Italia<br>accettate l<br>l'Italia S.p.<br>Ia<br>opera<br>appal                  | one del "Regolame<br>S.p.A. e delle So<br>le clausole di abili<br>A.,<br>a veridicità e l'esatt<br>itori economici di<br>ti di lavori, servizi e                                                | ento per la forn<br>cietà di Grup<br>tazione al Po<br>tezza di tutti i<br>Autostrade pi<br>e forniture.                                         | mazione e gestione de<br>po per l'affidamento di<br>rtale, l'informativa sulla<br>DICHIARA<br>dati e di tutte le inform<br>er l'Italia S.p.A. e dell<br>OVVERO                                                    | l'Elenco di op<br>appalti di lav<br>a privacy e il<br>nazioni fornite<br>e Società di                   | eratori er<br>vori, servi<br>Codice E<br>per l'isci<br>Gruppo p               | zonomici di Autostrade<br>zi e forniture" nonché<br>tico di Autostrade per<br>izione all'Elenco di<br>per l'affidamento di |
| C.A.P.<br>Presa visio<br>per l'Italia<br>accettate l<br>l'Italia S.p.<br>Ia<br>opera<br>appal<br>Ia<br>appal   | one del "Regolame<br>S.p.A. e delle So<br>le clausole di abili<br>A.,<br>a veridicità e l'esatt<br>itori economici di<br>ti di lavori, servizi e<br>a veridicità e l'esa                        | ento per la forn<br>cietà di Grup<br>tazione al Po<br>tezza di tutti i<br>Autostrade po<br>e forniture.                                         | mazione e gestione de<br>po per l'affidamento di<br>rtale, l'informativa sulla<br>DICHIARA<br>dati e di tutte le inform<br>er l'Italia S.p.A. e dell<br>OVVERO<br>ti i dati e di tutte le                         | l'Elenco di op<br>appalti di lav<br>a privacy e il<br>nazioni fornite<br>e Società di<br>informazioni f | eratori ec<br>vori, servi<br>Codice E<br>per l'isci<br>Gruppo p               | zi e forniture" nonché<br>tico di Autostrade per<br>izione all'Elenco di<br>ver l'affidamento di<br>er la conferma del     |
| C.A.P.<br>Presa visik<br>per l'Italia<br>accettate I<br>l'Italia S.p.<br>Ila<br>opera<br>appal<br>Ila<br>mante | one del "Regolame<br>S.p.A. e delle So<br>le clausole di abili<br>A.,<br>a veridicità e l'esatt<br>itori economici di<br>ti di lavori, servizi e<br>a veridicità e l'esa<br>enimento dello stat | ento per la forn<br>cietà di Grup<br>tazione al Po<br>tezza di tutti i<br>Autostrade pr<br>a forniture.<br>attezza di tutti<br>o di qualifica p | mazione e gestione de<br>po per l'affidamento di<br>rtale, l'informativa sulla<br>DICHIARA<br>dati e di tutte le inform<br>er l'Italia S.p.A. e dell<br>OVVERO<br>ti i dati e di tutte le<br>presso detto Elenco. | l'Elenco di op<br>appalti di lav<br>a privacy e il<br>nazioni formite<br>e Società di<br>informazioni f | eratori ec<br>vori, servi<br>Codice E<br>per l'isco<br>Gruppo p<br>fornite pe | zi e forniture" nonché<br>tico di Autostrade per<br>izione all'Elenco di<br>ver l'affidamento di<br>er la conferma del     |

If you accidentally delete the pdf, contact <u>supporto.albo@autostrade.it</u> for a new copy. You can save the registration questionnaire as a draft and resume filling it in later. Sometimes you need to complete some mandatory fields required by the system or correct "problems" before saving the draft or sending the questionnaire.

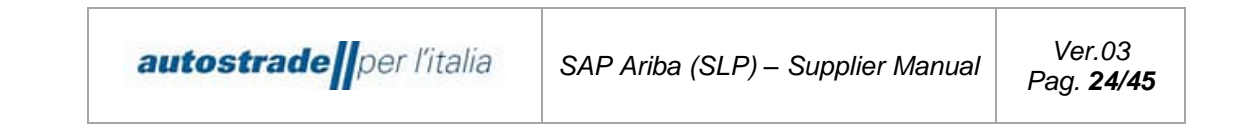

Once you have successfully completed the registration questionnaire, click on the **Send** button and confirm submission to the system by clicking **OK**.

| $\checkmark$ | Inviare la        | risposta? |
|--------------|-------------------|-----------|
| Fare         | clic su OK per ir | nviare.   |
| ſ            |                   |           |
|              | ОК                | Annulla   |

The registration questionnaire is successfully sent when the following confirmation message is shown highlighted in green:

| Console                            | Doc1154134821.Questionario di Registrazione                            | C Tempo rimanente<br>26 giorni 04:29:14 |
|------------------------------------|------------------------------------------------------------------------|-----------------------------------------|
| Messaggi evento<br>Dettagli evento | 🗸 É stata inviata la risposta. Grazie per aver partecipato all'evento. |                                         |
| Cronologia risposte                |                                                                        |                                         |

As a confirmation of submission, the system sends an email with the subject **Confirmation:** registration sent for approval.

Dear "Economic Operator", Group Supplier Register has received the data for registration and will review it for approval. Check your registration status by logging in to the Supplier Portal of the Group Supplier Register. Click here Kind regards Group Supplier Register

#### 3.1 REGISTRATION QUESTIONNAIRE STATUS

The registration questionnaire can be found in different **states** depending on the stage of progress. The following are shown below:

| Invited          | The supplier was invited to fill in the registration questionnaire<br>and has not yet completed/sent it.                                                              |
|------------------|----------------------------------------------------------------------------------------------------|
| In registration  | The registration questionnaire is currently being filled out/saved in draft form.                                                                                     |
| Pending approval | The questionnaire is in the charge of the evaluator, waiting to be examined and evaluated.                                                                            |
| Registered       | The registration questionnaire was approved.                                                                                                    |
| Rejected         | The registration questionnaire was rejected.                                                                                                    |
| Pending resubmit | The registration questionnaire was sent back to the supplier. The supplier must make any additions/adjustments and send the questionnaire back to the same evaluator. |

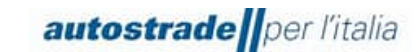

You can view the status of your registration questionnaire in the Status column:

| Questionari per la regis      | trazione      |                  |                        |                                 |                 |                 |                         |   |
|-------------------------------|---------------|------------------|------------------------|---------------------------------|-----------------|-----------------|-------------------------|---|
| Titolo                        |               | ID               |                        | Orario di fine \downarrow       | Prodotto        | Regioni         | Stato                   |   |
| ▼ Stato: Aperto (1)           |               |                  |                        |                                 |                 |                 |                         |   |
| Questionario di Registrazione |               | Doc13            | 95226381               | 22/12/2025 09:42                | (nessun valore) | (nessun valore) | Invitato                |   |
| Questionari per la registr    | azione        |                  |                        |                                 |                 |                 |                         |   |
| Titolo                        | ID            | Orario di fine 👃 | Prodotto               |                                 |                 | Regioni         | Stato                   | ٦ |
| Stato: Aperto (1)             | Doc1259853312 | 30/11/6105 11:27 | FE04AA06 FORNITURA GRU | IPPI FE04AA01 FORNITURA E INST. |                 | (nessun valore) | Registrazione effettuat |   |

The evaluation of a registration questionnaire takes between 2-3 working days.

#### 3.2 REGISTRATION COMPLETED

Once the evaluation of the registration questionnaire is successful, the economic operator receives an email with the subject: **Supplier registration approved by Group Supplier Register** 

Dear "Economic Operator", Your registration has been approved.

You will soon receive questionnaires to start the qualification process in your selected product categories.

Click here to access the registration questionnaire Click here

Kind regards

Group Supplier Register

If the qualification questionnaires have not been received, send a message to the team (section 4.5).

#### **3.3 REGISTRATION REJECTED**

When the evaluation of the registration questionnaire fails, the economic operator receives an email with the subject: **Registration in the Group Supplier Register was rejected.** 

Dear "Economic Operator",

After review of the submitted data, the registration was rejected for the following reason: \_\_\_\_

For further information or any questions please refer to the section "How to create a message for ASPI team" in the Ariba Network Portal Provider Manual. Best regards

For any doubts or clarifications, please send a message to the team (section 4.7). Only upon request and if deemed appropriate, the team may request an update of the rejected questionnaire.

#### 3.4 REQUEST FOR REGISTRATION QUESTIONNAIRE INTEGRATIONS/MODIFICATIONS

The system automatically checks some data in the registration questionnaire and then returns it to the supplier so that the appropriate modifications can be made in the case of:

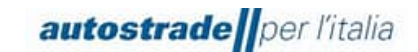

• The product category(ies) selected in 4.1 do not belong to the last level of detail of the product tree;

In this case, you receive an email with the subject Requested action: Check/provide further

#### data for registration in the Group Supplier Register

Hello "Economic Operator",

Group Supplier Register has reviewed your registration and needs some verification/additional data before approval. Please check/provide the data described in the comments below.

#### Comments:

Dear supplier, it is only possible to apply for detailed product categories (last level of the tree, marked with a 4-character identification number for Works and \* characters for other categories, e.g. FF01AA02).

If, however, macro-categories have been selected, it will be necessary to make modifications by entering in point 4.1 GOODS GROUP of the Registration Questionnaire, the product category(ies) relating to the last level (4/8 characters). Only after the correct entry will it be possible to proceed further with the qualification process.

Go to the registration questionnaire to provide this data and update your answers.

Click here For support, please contact supporto.albo@autostrade.it

Best Regards Group Supplier Register

 The IBAN indicated in section 10 is not corresponding with the company name/name and surname of the physical person. The Economic Operator receives the following email with the subject:

#### Action requested: provide further data for registration in the Group Supplier Register

Hello "Economic Operator",

Group Supplier Register has reviewed your registration and needs some verification/additional data before approval. Please check/provide the data described in the comments below.

Comments: Invalid IBAN. Please check if this is correct Please go to the registration questionnaire to provide this data and update your answers. Click here For support, please contact supporto.albo@autostrade.it Best Regards

Group Supplier Register

 The file "Declaration of truthfulness.pdf" in point 13.6 is not digitally signed or the signature is not verified. When this check fails, the Economic Operator receives the following email with the subject: Requested action: Check/provide further data for registration in the Group Supplier Register

Hello "Economic Operator",

Group Supplier Register has reviewed your registration and needs some verification/additional data before approval. Please check/provide the data described in the comments below.

Comments:

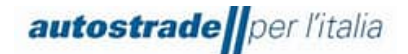

Invalid digital signature. Please check the correctness Please go to the registration questionnaire to provide this data and update your answers. Click here For support, please contact supporto.albo@autostrade.it Best Regards Group Supplier Register

Foreign suppliers are more exposed to signature failure as many formats are not recognised, so it is recommended to contact <a href="mailto:supporto.albo@autostrade.it">supporto.albo@autostrade.it</a> and request the entry of the Economic Operator in the so-called "white list".

In the case of a positive outcome of the automatic checks, the entire registration questionnaire is evaluated by the evaluator. Again, if modifications or additions are necessary, you will receive an email detailing the adjustments to be made.

## Requested action: Check/provide further data for registration in the Group Supplier Register

Hello "Economic Operator",

Group Supplier Register has reviewed your registration and needs some verification/additional data before approval. Please check/provide the data described in the comments below.

Comments:

We look forward Best regards

To provide this data or to supplement/amend the answers to the questionnaire:

1. Enter Ariba Network with your credentials (Ariba Network for suppliers)

| Nome utente                        |  |
|------------------------------------|--|
| Pessword III                       |  |
| Login                              |  |
| Nome utente o password dimenticati |  |

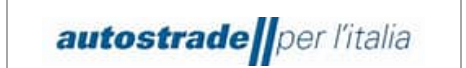

2. On the top left, click on **Business Network** and then on **Ariba Proposals &** Questionnaires

| SAP       | Business Network - Account stan  | dard Ottieni account Enterprise MODALITÀ DI VERIFICA                                                                                                    |
|-----------|----------------------------------|----------------------------------------------------------------------------------------------------|
| Pagina ir | ni: Ariba Discovery              | Cataloghi                                                                                                    |
|           | Ariba Proposals & Questionnaires |                                                                                                    |
|           | Ariba Contract Management        | re le categorie e le località di servizio nel profilo di marketing e abilitare l'interruttore Sostieni l'Ucraina per rispondere alle richieste dei compratori e fornire gli aiuti<br>r l'Ucraina. Per saperne di più   Aggiorna profilo   Non visualizzare più |
|           | SAP Business Network             |                                                                                                    |
|           | Riepilogo Introduzione           |                                                                                                    |
| 4         | O<br>Attività di abilitazione    |                                                                                                    |

- 3. Identify the Group Supplier Register section if there is more than one client
- 4. Click on the blue entry Registration Questionnaire

| Questionari per la registrazione      |               |                  |                 |                 | =        |
|---------------------------------------|---------------|------------------|-----------------|-----------------|----------|
| Titolo                                | ID            | Orario di fine ↓ | Prodotto        | Regioni         | Stato    |
| <ul> <li>Stato: Aperto (1)</li> </ul> |               |                  |                 |                 |          |
| Questionario di Registrazione         | Doc1395226381 | 22/12/2025 09:42 | (nessun valore) | (nessun valore) | Invitato |

5. Click on Revise response to change the registration questionnaire

| < autostrade per l'italia               | ·····                                                                                                    | Q 🖄 🖶 ଟ Ø MS                            |
|-----------------------------------------|----------------------------------------------------------------------------------------------------|-----------------------------------------|
|                                         |                                                                                                    |                                         |
| Console                                 | Doc1150301868.Questionario di Registrazione                                                                                                    | L Tempo rimanente<br>25 giorni 05:27:55 |
| Messaggi evento<br>Dettagli evento      | È stata inviata una risposta a questo evento. Grazie per aver partecipato all'evento.                                                                                                    |                                         |
| Cronologia risposte<br>Team di risposta | Riesamina risposta                                                                                                    |                                         |
| ▼ Contenuto evento                      | Tutto il contenuto                                                                                                    | <b>=</b>   >                            |
| Tutto Il contenuto                      | Nome †                                                                                                    |                                         |
| 1 DICHIARAZIONI                         | V 1 DICHIARAZIONI                                                                                                    | A                                       |
| 2 DATI AZIENDA                          | 1.1<br>Il sottoscritto, in qualità di Rappresentante Legale del Fornitore                                                                                                    |                                         |
| 3 QUALIFICA                             | Dichiara:                                                                                                    |                                         |
| 4 GRUPPO MERCE                          | A tutti gli effetti di legge, di avere preso visione e accettare le 'Condizioni Generali di utilizzo del Portale Highway to Procurement'                                                                                                    |                                         |
| 5 INFORMAZIONI<br>GENERAL               | <ul> <li>di aver letto con attenzione e di approvare specificamente le pattuizioni contenute negli articoli seguenti: Art. 3.1 (Registrazione al Portale), Art. 3.6 (Designazione dell'Account Principale), Art. 3.7 (Monina degli Account Operativi), Art. 4 (Obbilgiti e ganarule del Verditore – Riservatezza – Sicurezza informatica), Art. 5 (Lousda risolutiva espressa – ditto in cresso), Art. 6 (Initizzioni di responsibilità dell'Acquirente), Art. 7 (Ditti di proprieti industriale integli and transiti dell'Acquirente), Art. 7 (Ditti di proprieti industriale integli etitoli e intellettuale), Art. 8 (Tutela dei dati personali), Art. 10 (Modfliche delle Condizioni di Accesso), Art. 11 (Legge applicabile e foro competente), Art. 12</li> </ul> | Si                                      |
| 6 AUTODICHIARAZIONI                     | (D.lgs. 231/01 – Codice Etico - Policy Anticorruzione).<br>• di aver preso atto dell'informativa ai sensi dell'articolo 13 del Regolamento Europeo p. 679/2016 ("GDPR") e della vigente normativa nazionale                                                                                                    |                                         |
| 7 INFORMAZIONI<br>AMMINIS               | <ul> <li></li></ul>                                                                                                    | ÷                                       |
| 8 COPERTURA<br>GEOGRAFICA               | Crea messaggio                                                                                                    |                                         |

Change the affected data and resubmit the questionnaire.

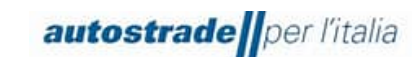

# **3.5 REGISTRATION QUESTIONNAIRE UPDATE: PRODUCT CATEGORIES, EXPIRED DOCUMENTS, PERSONAL DATA MODIFICATION, IBAN MODIFICATION, TURNOVERS**

Answers to the registration questionnaire can only be updated when the status of the questionnaire is: **Pending resubmit** or **Registered**. You can't make any changes when the status is **Pending approval**.

It is essential to update the questionnaire in the case of:

- change of personal data
- change of company name
- insertion of new product categories or removal of product categories
- change of IBAN
- replacement of expired documents (e.g.: Chamber of Commerce Visura, DURC)

To provide this data or to supplement/amend the answers to the questionnaire:

1. Enter Ariba Network with your credentials (Ariba Network for suppliers)

| _ogin fornitore |   |  |                                                                                                    |
|-----------------|---|--|----------------------------------------------------------------------------------------------------|
| Nome utente     | - |  |                                                                                                    |
| Pasaward        |   |  | Dist. Nation Services         If Control         Dist           1         0         1         4           1         0         1         4           1         0         1         4           1         0         1         4           1         0         1         4           1         0         1         4           1         0         1         4           1         0         1         4           1         0         1         4           1         0         1         4           1         0         1         4           1         0         1         4           1         0         1         4           1         0         1         4           1         0         1         4           1         0         1         4           1         0         1         4 |
| Login           |   |  | Tangel attan artist kertist Anna han ber<br>1 attan artist kertist Anna han ber                                                                                                    |

2. On the top left, click on **Business Network** and then on **Ariba Proposals &** Questionnaires

| SAP         | Business Network 👻 Account stan  | dard Ottieni account Enterprise MODALITÀ DI VERIFICA                                                                                                    |     |
|-------------|----------------------------------|----------------------------------------------------------------------------------------------------|-----|
| Pagina ini: | Ariba Discovery                  | Cataloghi                                                                                                    | Cre |
|             | Ariba Proposals & Questionnaires |                                                                                                    |     |
| <b>(i)</b>  | Ariba Contract Management        | ne le categorie e le località di servizio nel profilo di marketing e abilitare l'interruttore Sostieni l'Ucraina per rispondere alle richieste dei compratori e fornire gli aiuti<br>r l'Ucraina. Per saperne di più   Aggiorna profilo   Non visualizzare più |     |
|             | SAP Business Network             |                                                                                                    |     |
| R           | tiepilogo Introduzione           |                                                                                                    |     |
|             | 0                                |                                                                                                    |     |
|             | Attività di abilitazione         |                                                                                                    |     |

- 3. Identify the Group Supplier Register section if there is more than one client
- 4. Click on the blue entry **Registration Questionnaire**

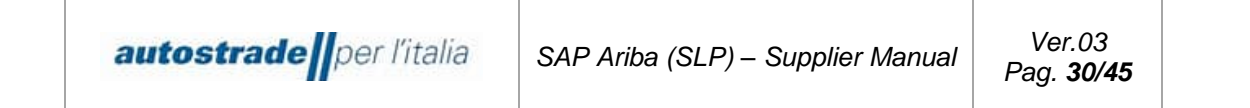

| Questionari per la registrazione |               |                  |                 |                 | ==       |
|----------------------------------|---------------|------------------|-----------------|-----------------|----------|
| Titolo                           | ID            | Orario di fine 🕴 | Prodotto        | Regioni         | Stato    |
| ▼ Stato: Aperto (1)              |               |                  |                 |                 |          |
| Questionario di Registrazione    | Doc1395226381 | 22/12/2025 09:42 | (nessun valore) | (nessun valore) | Invitato |

6. Click on Revise response to change the registration questionnaire.

| < autostrade                            |                                                                                                    | Q 🖄 🖶 📮 🕅 🚾                           |
|-----------------------------------------|----------------------------------------------------------------------------------------------------|---------------------------------------|
|                                         |                                                                                                    |                                       |
| Console                                 | Doc1150301868.Questionario di Registrazione                                                                                                    | Tempo rimanente<br>25 giorni 05:27:55 |
| Messaggi evento<br>Dettagli evento      | È stata inviata una risposta a questo evento. Grazie per aver partecipato all'evento.                                                                                                    |                                       |
| Cronologia risposte<br>Team di risposta | Riesamina risposta                                                                                                    |                                       |
| ▼ Contenuto evento                      | Tutto il contenuto                                                                                                    |                                       |
| Tutto il contenuto                      | Nome †                                                                                                    |                                       |
| 1 DICHIARAZIONI                         | ▼ 1 DICHIARAZIONI                                                                                                    | A                                     |
| 2 DATI AZIENDA                          | 1.1<br>Il sottoscritto, in qualità di Rappresentante Legale del Fornitore                                                                                                    |                                       |
| 3 QUALIFICA                             | Dichiara:                                                                                                    |                                       |
| 4 GRUPPO MERCE                          | A tutti gli effetti di legge, di avere preso visione e accettare le 'Condizioni Generali di utilizzo del Portale Highway to Procurement'                                                                                                    |                                       |
| 5 INFORMAZIONI<br>GENERAL               | <ul> <li>di aver letto con attenzione e di approvare specificamente le pattuizioni contenute negli articoli seguenti: Art. 3.1 (Registrazione al Portale), Art. 3.6 (Designazione dell'Account Principale), Art. 3.7 (Nomina degli Account Operativi), Art. 4 (Obblighi e garanzie del Venitore – Riservateza – Sicurezza informatica), Art. 5 (Lausada rikolutive segnessa - dittri da ricesso), Art. 6 (Unitazioni di responsabilità dell'Acquirente), Art. 7.7 (Dittri di proprietà industriale si e intellettuale), Art. 8 (Tutela dei dati personali), Art. 10 (Modifiche delle Condizioni di Accesso), Art. 11 (Legge applicabile e foro competente), Art. 12</li> </ul> |                                       |
| 6 AUTODICHIARAZIONI                     | (D.gs. 23201 – Codice Etico - Policy Anticorruzione).<br>- di suer praco atto dell'informativa ai sensi dell'articolo 12 del Demolamento Europeo p. 670/2016 ("CDDP") e della vigante normativa nazionale                                                                                                    | •                                     |
| 7 INFORMAZIONI<br>AMMINIS               | <ul> <li>or area preso esto pest inventeriare analismo del anticono so per responsiverno Edificiello 11. 973/2010 [ GDPK ] E della vigettali indinativa inaciona per la<br/>4</li> </ul>                                                                                                    | >                                     |
| 8 COPERTURA<br>GEOGRAFICA               | Crea messaggio                                                                                                    |                                       |

Change the data of interest and resubmit the questionnaire, which will change its status to **Pending Approval.** 

- In case of approval, you receive an email with the subject: Approved: Registration Questionnaire Updates

```
Dear "Economic Operator",

Group Supplier Register has approved the updates to the Registration Questionnaire sent by _ on _/_/_.

Kind regards

The SAP Ariba Team

- In case of rejection, you receive an email with the subject: Rejected: Registration

Questionnaire Updates
```

```
Dear "Economic Operator",
Group Supplier Register has rejected the updates to the Registration Questionnaire sent by __ on __/__/__.
To review your response, please click here
Kind regards
The SAP Ariba Team
```

#### 3.6 EXPIRED QUALIFICATION QUESTIONNAIRE

When the following, yellow-highlighted message appears when accessing the registration questionnaire, a message should be sent to the team (section 4.7) explicitly requesting the

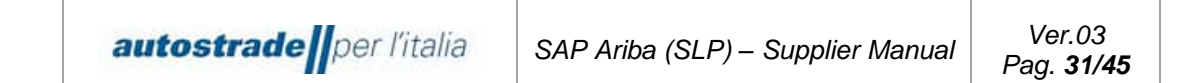

reopening. This happens when a long time passes between the invitation to register and the filling in of the questionnaire.

| Dettagli evento                                                                | Doc1382034022.Questionario di Registrazione                                                                                                    |
|--------------------------------------------------------------------------------|----------------------------------------------------------------------------------------------------|
|                                                                                |                                                                                                    |
| Messaggi evento<br>Scarica corsi guida<br>Prepara risposta<br>Team di risposta | Questionario non più aperto alle risposte dal 15 aprile 2023 per inattività. Per rispondere al questionario, contattare Albo Fornitori di Gruppo per richiederne la riapertura. |
|                                                                                | Scarica contenuto Stampa informazioni evento                                                                                                    |

#### 3.7 HOW TO CREATE A MESSAGE FOR ASPI TEAM

In case you need to contact the team for support or clarification regarding the registration questionnaire:

- 1. Enter the Registration questionnaire
- 2. Click on Event Messages

| < autostrade//per litalia               | < automatical for the contract of the contract of the contract |                                |  |  |  |
|-----------------------------------------|----------------------------------------------------------------------------------------------------|--------------------------------|--|--|--|
|                                         |                                                                                                    |                                |  |  |  |
| Console                                 | Doc1150301868.Questionario di Registrazione                                                                                                    |                                |  |  |  |
| Messaggi evento<br>Dettagir evento      | È stata invista una risposta al questionario.                                                                                                    |                                |  |  |  |
| Cronologia risposte<br>Team di risposta |                                                                                                    |                                |  |  |  |
|                                         | DICHIARAZIONI                                                                                                    | (Sezione 1 di 13) Successivo » |  |  |  |
| ▼ Contenuto evento                      | Nome 1                                                                                                    |                                |  |  |  |
| Tutto il contenuto                      | ▼ 1 DICHIARAZIONI                                                                                                    |                                |  |  |  |
| 1 DICHIARAZIONI                         | 1.1<br>Il sottoscritto, in qualità di Rappresentante Legale del Fornitore                                                                                                    |                                |  |  |  |
| 2 DATI AZIENDA                          | Dichiana:                                                                                                    |                                |  |  |  |

#### 3. Click on Compose Message

| <          | < autostrade/joar/talia Q |                  |                  |                                 |                  | Q                         | (È )                                                                           | - | <b>Ç</b> ( | 0     | иs       |         |      |
|------------|---------------------------|------------------|------------------|---------------------------------|------------------|---------------------------|--------------------------------------------------------------------------------|---|------------|-------|----------|---------|------|
|            |                           |                  |                  |                                 |                  |                           |                                                                                |   |            |       |          |         |      |
| Messa      | iggi evento -             | Questionario d   | li Registrazion  | e                               |                  |                           |                                                                                |   | (          | То    | rna alla | console | e    |
|            |                           |                  |                  |                                 |                  |                           |                                                                                | E | In att     | esa ( | di app   | rovazi  | ione |
| Messa      | ggi                       |                  |                  |                                 |                  |                           |                                                                                |   |            |       |          |         |      |
|            | ID                        | Risposta inviata | Data di invio 4  | Da                              | Nome contatto    | А                         | Oggetto                                                                        |   |            |       |          |         |      |
| $\bigcirc$ | MSG123997044              | Non applicabile  | 21/09/2022 17:31 | Albo Fornitori di Gruppo - TEST | Maria Santangelo | CPtest firma              | Invito: registrarsi per diventare fornitore di Albo Fornitori di Gruppo - TEST |   |            |       |          |         |      |
| $\bigcirc$ | MSG123997043              | Non applicabile  | 21/09/2022 17:31 | Albo Fornitori di Gruppo - TEST | Maria Santangelo | Partecipanti (0) Team (0) | Invito: registrarsi per diventare fornitore di Albo Fornitori di Gruppo - TEST |   |            |       |          |         |      |
| Ļ          | Visualizza                | Rispondi         | Crean            | nessaggio Scarica tutt          | i gli allegati   |                           |                                                                                |   |            |       |          |         |      |
|            |                           |                  |                  |                                 |                  |                           |                                                                                |   | (          | То    | rna alla | console | e    |

4. Write the message into the text box and click on Send

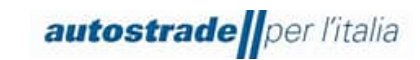

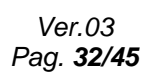

| autostrade per la | ale                                         |   | <del></del> | 7 0 📧   |
|-------------------|---------------------------------------------|---|-------------|---------|
|                   |                                             | - |             |         |
| Componi nuovo m   | essaggio                                    |   | Invia       | Annulla |
| Da:               |                                             |   |             |         |
| A:                | Team del progetto                           |   |             |         |
| Oggetto:          | Doc1150301868.Questionario di Registrazione |   |             |         |
| Allegati:         | Allega un file                              |   |             |         |
| B I <u>U</u> ⊟ ⊟  | - dimensioni - 🔳 🛆 🏂 🔗                      |   |             |         |
|                   |                                             |   |             |         |
|                   |                                             |   |             |         |
|                   |                                             |   |             |         |
|                   |                                             |   |             |         |
|                   |                                             |   |             |         |
|                   |                                             |   |             |         |
|                   |                                             |   |             |         |
|                   |                                             |   |             |         |
|                   |                                             |   |             |         |
| L                 |                                             |   |             |         |
|                   |                                             |   | Invia       | Annulla |

#### **4 QUALIFICATION QUESTIONNAIRE**

The Group Supplier Register Qualification Questionnaire(s) shall be received by the Economic Operators following the approval of the Registration Questionnaire (section 4.2).

For each company/public or private company and product category selected respectively in sections 3.1 and 4.1 of the Registration Questionnaire, you will receive an email with the following subject:

### User Qualification # of the Group Supplier Register invites you to participate in the "Legal Entity" Prequalification process

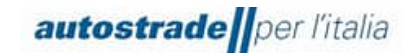

Click here to view the process. Kind regards The SAP Ariba team

The Qualification Questionnaires are of 6 types with reference to the 3 macro-categories of membership and Legal Entity Public or Private:

- Services and Supplies Legal Entity Public
- Services and Supplies Legal Entity Private -
- Works Legal Entity Public
- Works Legal Entity Private -
- Engineering Services Legal Entity Public -
- Engineering Services Legal Entity Private

To access the Group Supplier Register Qualification Questionnaire:

1. Click on the link "Click here" including into the e-mail to be directly redirected to the specific qualification questionnaire by product and Legal Entity Or

- 2. Enter the Ariba Network Portal with your credentials
- 3. On the top left, click on Business Network and then on Ariba Proposals & Questionnaires

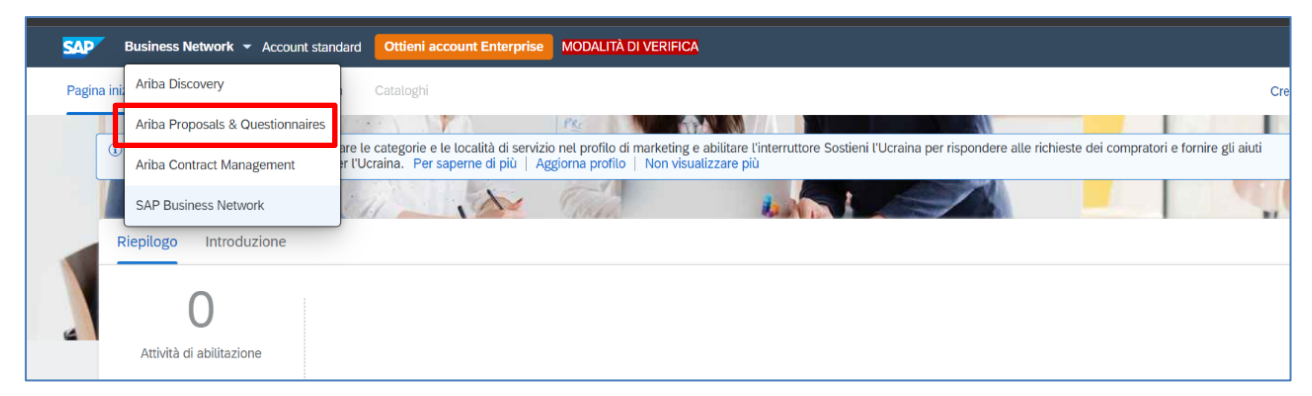

- 4. Identify the Group Supplier Register section if there is more than one client
- 5. Scroll down the page to the Supplier Life Cycle Processes section

| Processi del ciclo di vita fornitore                                       |         |         |                    |          |            |   |
|----------------------------------------------------------------------------|---------|---------|--------------------|----------|------------|---|
| Prequalifica Tangenziale di Napoli/Società Autostrade Meridionali Pubblico |         |         |                    |          |            | ≽ |
| Prodotto                                                                   | Regioni | Reparti | Proprietario       | Stato    | Azione     |   |
| SS09AG08 TRADUZIONI E INTERPRETARIATO                                      | All     |         | Utente Qualifica 5 | In corso | Visualizza |   |
| SS04AA02 IDEAZIONE E REALIZZAZIONE SPOT                                    | All     |         | Utente Qualifica 5 | In corso | Visualizza |   |
| SS04AA05 ATTIVITA WEB, SOCIAL O RELATIVE AL BRAND                          | All     |         | Utente Qualifica 5 | In corso | Visualizza |   |
| SS09AF01 FORMAZIONE ALTRO                                                  | All     |         | Utente Qualifica 5 | In corso | Visualizza |   |

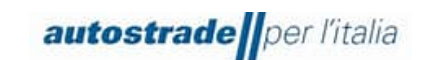

6. Locate the Legal Entity and the product category related to the qualification questionnaire you wish to complete and click **View** in the last column on the right

| Processi del ciclo di vita fornitore                                       |         |         |                    |          |            |          |
|----------------------------------------------------------------------------|---------|---------|--------------------|----------|------------|----------|
| Prequalifica Tangenziale di Napoli/Società Autostrade Meridionali Pubblico |         |         |                    |          | =          | ≈        |
| Prodotto                                                                   | Regioni | Reparti | Proprietario       | Stato    | Azione     |          |
| SS09AG08 TRADUZIONI E INTERPRETARIATO                                      | All     |         | Utente Qualifica 5 | In corso | Visualizza | <b>^</b> |
| SS04AA02 IDEAZIONE E REALIZZAZIONE SPOT                                    | All     |         | Utente Qualifica 5 | In corso | Visualizza |          |
| SS04AA05 ATTIVITA' WEB, SOCIAL O RELATIVE AL BRAND                         | All     |         | Utente Qualifica 5 | In corso | Visualizza |          |
| SS09AF01 FORMAZIONE ALTRO                                                  | All     |         | Utente Qualifica 5 | In corso | Visualizza |          |

7. Click on the name of the qualification questionnaire in blue. At this stage you can also see the status of the qualification questionnaire in the right-hand column and the end time. As soon as qualification questionnaires are sent out, they have a duration of 60 days.

| Prequalifica Tangenziale di Napoli/Società Autostrade Meridionali Pubb                        | lico                                                              |                  |                                |                 |                |
|-----------------------------------------------------------------------------------------------|-------------------------------------------------------------------|------------------|--------------------------------|-----------------|----------------|
| Prodotto: SS04AA05 ATTIVITA' WEB, SOCIAL O RELATIVE AL BRAND<br>Regioni: All(All)<br>Reparti: | Stato: In corso<br>Proprietario: Utente Qualifica 5<br>Messaggio: |                  |                                |                 |                |
| Questionari                                                                                   |                                                                   |                  |                                |                 |                |
| Titolo                                                                                        | ID                                                                | Orario di fine 🕴 | Prodotto                       | Regioni         | Stato          |
| ▼ Stato: Aperto (1)                                                                           |                                                                   |                  |                                |                 |                |
| ervizi e Forniture Tangenziale di Napoli - Società Autostrade Meridionali Pubblico            | Doc1381673998                                                     | 29/5/2023 16:07  | FF FORNITURE FF, SS SERVIZI SS | (nessun valore) | Senza risposta |

For a better view of the qualification questionnaire in its totality, it is recommended to click on the arrows in the top right-hand corner:

| Console                                                    | 🗉 Doc1381673998.Servizi e Forniture Tangenziale di Napoli - So                                                                                                    | G Tempo rimanente<br>59 giorni 23:58:02                                                                                                    |
|------------------------------------------------------------|----------------------------------------------------------------------------------------------------|----------------------------------------------------------------------------------------------------|
| Messaggi evento<br>Dettagli evento<br>Greenedoria viceosta | Tutto il contenuto                                                                                                    |                                                                                                    |
| Team di risposta                                           | Nome †                                                                                                    |                                                                                                    |
|                                                            | ▼ 1 SELEZIONE FASCIA DI QUALIFICA                                                                                                    | A                                                                                                    |
| ▼ Contenuto evento                                         | 1.1 Indicare la fascia d'importo per la quale si intende qualificarsi in relazione alla categoria selezionata                                                                                                    | * Non specificato v                                                                                                    |
| Tutto il contenuto                                         | ▼ 2 REFERENZE SPECIFICHE E CONTRATTO DI PUNTA                                                                                                    |                                                                                                    |
| , SELEZIONE FASCIA                                         | 2.1 Allegare attestazione delle esperienze maturate nello specifico settore (contratti ovvero lettere di referenze ovvero autodichiarazione) a comprova del possesso del requisito "Contratto di punta" di cui al Regolamento.                                                                                                    | *Allega un file                                                                                                    |
| <sup>1</sup> DI                                            | 2.2 L'operatore economico appartiene ad un consorzio?                                                                                                    | * Non specificato V                                                                                                    |
| 2 REFERENZE<br>SPECIFICHE                                  | 2.5 Requisiti di capacità tecnico-professionale - Contratti di Aggiungi Requisiti di capacità tecnico-professionale - Contratti di punta (0) Comprimi 🤤                                                                                                    |                                                                                                    |
| 3 CERTIFICATI                                              | In ottemperana a quarto indicato dal Regulamento ai richiode quale requisto di capazita tecnico-professionale l'avventa escuzione, nei 3 anni antecedenti losta di pre-<br>categoria naniga alla caregoria mercologica per la quale i richiode li functiono. Il vento, Na canta, ano <b>interiore al 30%</b> del uno manimo della fascia dimporto<br>di cui sopta dovri estere soddistito con rifermento a cascuna categoria mercelogica per la quale i richiode la qualita. Si Operatori Economici interessati devono pred<br>presentanone della richiode al li toto over la quade parte eseguta nel suddotto partodo di rifermento. | entazione della richiesta di iscrizione all'Albo, di un servizio o di una fornitura per<br>presceita. In caso di richiesta di qualifica in più categorie merceologiche, il requisito<br>ere in considerazione la prestazione eseguita nel 3 anni antecedenti la data di |
|                                                            | ▼ 3 CERTIFICATI                                                                                                    |                                                                                                    |
|                                                            | 3.1 CERTIFICAZIONE ISO 9001                                                                                                    | * Non specificato V                                                                                                    |
| 5 VERIDI                                                   | 3.2. CERTIEICA7IONE ISO 14001                                                                                                    | * Non-snerificato 😒                                                                                                    |
|                                                            | (*) indica un campo richiesto                                                                                                    |                                                                                                    |
|                                                            | Invia Salva bozza Crea messaggio Importa da Excel                                                                                                    |                                                                                                    |

The purpose of the Qualification Questionnaire is to include the qualification range for which the Economic Operator intends to qualify, the specific reference(s), the flagship contract(s) and certification(s) it holds (SOA, ISO 9001, ISO 14001, etc.).

As for the registration questionnaire, it is necessary to download the declaration of truthfulness in the DECLARATION OF TRUTHFULNESS section, fill it in and tick both boxes at the bottom of the page, digitally sign the document and attach it again in the last field of the qualification questionnaire.

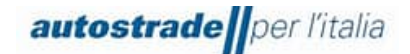

| autos                                                  | s <b>trade  </b> per l'italia                                                                                                    |  |  |  |  |  |  |  |
|--------------------------------------------------------|----------------------------------------------------------------------------------------------------|--|--|--|--|--|--|--|
| DICHIARAZIONE DI VERIDICITÀ                            |                                                                                                    |  |  |  |  |  |  |  |
|                                                        | (ai sensi e per gli effetti degli artt. 46, 47 e 76 del D.P.R. n. 445/2000)                                                                                                    |  |  |  |  |  |  |  |
| II/la sotte                                            | loscritto/a                                                                                                    |  |  |  |  |  |  |  |
| Nato/a a                                               | Prov. () ii                                                                                                    |  |  |  |  |  |  |  |
| In qualit                                              | à di (selezionare, in alternativa, la casella corrispondente):                                                                                                    |  |  |  |  |  |  |  |
| L                                                      | Legale rappresentante / Professionista                                                                                                    |  |  |  |  |  |  |  |
| Ovvero                                                 |                                                                                                    |  |  |  |  |  |  |  |
| P<br>P                                                 | vrocuratore (in tal caso indicare gli estremi della relativa porcura e inserire nel portale copia della stessa)                                                                                                    |  |  |  |  |  |  |  |
| Dell'Imp<br>sociale p                                  | resa (Indicare Ragione per esteso):                                                                                                    |  |  |  |  |  |  |  |
| con sede                                               | le legale in:                                                                                                    |  |  |  |  |  |  |  |
| Via                                                    | n                                                                                                    |  |  |  |  |  |  |  |
| C.A.P.                                                 | Città Prov. ()                                                                                                    |  |  |  |  |  |  |  |
| Presa visi<br>per l'Italia<br>accettate<br>'Italia S.p | ione del "Regolamento per la formazione e gestione dell'Elenco di operatori economici di Autostrade<br>a S.p.A. e delle Società di Gruppo per l'affidamento di appalti di lavori, servizi e forniture" nonché<br>le clausole di abilitazione al Portale, l'informativa sulla privacy e il Codice Etico di Autostrade per<br>D.A., |  |  |  |  |  |  |  |
|                                                        | DICHIARA                                                                                                    |  |  |  |  |  |  |  |
| ix la<br>opera<br>appa                                 | la veridicità e l'esattezza di tutti i dati e di tutte le informazioni fornite per l'iscrizione all'Elenco di<br>atori economici di Autostrade per l'Italia S.p.A. e delle Società di Gruppo per l'affidamento di<br>alti di lavori, servizi e forniture.                                                                         |  |  |  |  |  |  |  |
|                                                        | OWERO                                                                                                    |  |  |  |  |  |  |  |
| 🗵 la<br>mant                                           | la veridicità e l'esattezza di tutti i dati e di tutte le informazioni fornite per la conferma del<br>tenimento dello stato di qualifica presso detto Elenco.                                                                                                    |  |  |  |  |  |  |  |
|                                                        | Sottoscritto Digitalmente                                                                                                    |  |  |  |  |  |  |  |

If the pdf is accidentally deleted, contact <a href="mailto:supporto.albo@autostrade.it">supporto.albo@autostrade.it</a> for a new copy.

It is possible to save the qualification questionnaire as a draft and resume filling it in later. Sometimes it is necessary to complete some mandatory fields required by the system or to correct "problems" before saving a draft or sending the questionnaire.

Once you have successfully completed the qualification questionnaire, click on the **Send** button and confirm sending to the system by clicking **OK**.

| ✓ Inviare la                 | risposta? |  |  |  |  |  |  |  |
|------------------------------|-----------|--|--|--|--|--|--|--|
| Fare clic su OK per inviare. |           |  |  |  |  |  |  |  |
| ОК                           | Annulla   |  |  |  |  |  |  |  |
|                              |           |  |  |  |  |  |  |  |

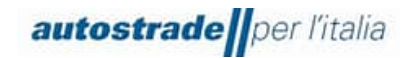

#### 4.1 QUALIFICATION QUESTIONNAIRE STATUS

The qualification questionnaire can be found in different **states** depending on the stage of progress. The following are shown below:

| Not responded    | The qualification questionnaire has yet to be completed or is in<br>the process of being completed and has not yet been sent.                          |
|------------------|----------------------------------------------------------------------------------------------------|
| Pending approval | The qualification questionnaire is in the charge of the evaluator<br>or the Qualification Manager. It must be examined and evaluated.                  |
| Pending resubmit | The qualification questionnaire was sent back to the supplier who<br>will have to make the additions/modifications and send the<br>questionnaire back. |
| Approved         | The qualification questionnaire was approved by the Qualification Manager.                                                                             |
| Rejected         | The qualification questionnaire was rejected by the Qualification Manager.                                                                             |

To view the status of a specific qualification questionnaire:

- 1. Enter the Ariba Network portal with your credentials
- 2. On the top left, click on **Business Network** and then on **Ariba Proposals &** Questionnaires

| SAP         | Business Network 👻 Account stan  | dard Ottieni account Enterprise MODALITÀ DI VERIFICA                                                                                                    |     |
|-------------|----------------------------------|----------------------------------------------------------------------------------------------------|-----|
| Pagina ini: | Ariba Discovery                  | Cataloghi                                                                                                    | Cre |
|             | Ariba Proposals & Questionnaires |                                                                                                    |     |
| (j)         | Ariba Contract Management        | ne le categorie e le località di servizio nel profilo di marketing e abilitare l'interruttore Sostieni l'Ucraina per rispondere alle richieste dei compratori e fornire gli aiuti<br>r l'Ucraina. Per saperne di più   Aggiorna profilo   Non visualizzare più |     |
|             | SAP Business Network             |                                                                                                    |     |
| R           | iepilogo Introduzione            |                                                                                                    |     |
| g           | 0                                |                                                                                                    |     |
|             | Attività di abilitazione         |                                                                                                    |     |

- 3. Identify the **Group Supplier Register** section if there is more than one client
- 4. Scroll down the page to the **Supplier Life Cycle Processes** section

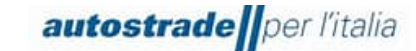

| Processi del ciclo di vita fornitore<br>Prequalifica Tangenziale di Napoli/Società Autostrade Meridionali Pubblico |         |         |                    |          |            | * |
|----------------------------------------------------------------------------------------------------|---------|---------|--------------------|----------|------------|---|
| Prodotto                                                                                                    | Regioni | Reparti | Proprietario       | Stato    | Azione     |   |
| SS09AG08 TRADUZIONI E INTERPRETARIATO                                                                              | All     |         | Utente Qualifica 5 | In corso | Visualizza | - |
| SS04AA02 IDEAZIONE E REALIZZAZIONE SPOT                                                                            | All     |         | Utente Qualifica 5 | In corso | Visualizza |   |
| SS04AA05 ATTIVITA' WEB, SOCIAL O RELATIVE AL BRAND                                                                 | All     |         | Utente Qualifica 5 | In corso | Visualizza |   |
| SS09AF01 FORMAZIONE ALTRO                                                                                          | All     |         | Utente Qualifica 5 | In corso | Visualizza |   |

- 5. Locate the Legal Entity and the product category related to the qualification questionnaire you wish to complete and click **View** in the last column on the right
- 6. View the Status Column.

| Prequalifica Tangenziale di Napoli/Società Autostrade Meridiona                                              | li Pubblico                                                       |                  |                                |                 |                |   |
|----------------------------------------------------------------------------------------------------|-------------------------------------------------------------------|------------------|--------------------------------|-----------------|----------------|---|
| Prodotto: SSO4AAOS ATTIVITA' WEB, SOCIAL O RELATIVE AL BRAND<br>Regioni: AII(AII)<br>Reparti:<br>Questionari | Stato: In corso<br>Proprietario: Utente Qualifica 5<br>Messaggio: |                  |                                |                 |                |   |
| Titolo                                                                                                    | ID                                                                | Orario di fine ↓ | Prodotto                       | Regioni         | Stato          | 1 |
| ▼ Stato: Aperto (1)                                                                                          |                                                                   |                  |                                |                 |                |   |
| Servizi e Forniture Tangenziale di Napoli - Società Autostrade Meridionali Pubblico                          | Doc1381673998                                                     | 29/5/2023 16:07  | FF FORNITURE FF, SS SERVIZI SS | (nessun valore) | Senza risposta |   |

#### 4.2 QUALIFICATION PROCESS STATUS

Until the qualification range is assigned by the Qualification Manager, the qualification process assumes the status: **In Progress**.

You can view the status of the qualification process migrated from the HWTP portal by accessing the Ariba Network portal>> Business Network >> Ariba Proposals & Questionnaires >> Group Supplier Register >> Supplier Lifecycle Processes section >> Public Autostrade per I'Italia Qualification >> Status column

| Processi del ciclo di vita fornitore                                                                    |                 |                  |                    |              |                                |                |            |
|----------------------------------------------------------------------------------------------------|-----------------|------------------|--------------------|--------------|--------------------------------|----------------|------------|
| Qualifica Autostrade per l'Italia Pubblico                                                              |                 |                  |                    |              |                                |                |            |
| Prodotto                                                                                                | Regioni Reparti | Proprietario     | Stato              |              |                                |                | Azione     |
| SS05AA05 MANUTENZIONE IMPIANTI ELETTRICI, ILLUMINAZIONE STRADALE, IMPIANTI GALLERIA ED IMPIANTI ENERGIA | All             | Francesco Grasso | Qualificato        | Autostrade p | per l'Italia Pubblico (214.000 | eur) - (FF-SS) | Visualizza |
| FF04AA06 FORNITURA GRUPPI STATICI DI CONTINUITÀ                                                         | All             | Francesco Grasso | Qualificato        | Autostrade p | per l'Italia Pubblico (500.000 | eur) - (FF-SS) | Visualizza |
| Prequalifica Autostrade per l'Italia Pubblico                                                           |                 |                  |                    |              |                                |                |            |
| Prodotto                                                                                                | Regioni         | Reparti Pr       | roprietario        |              | Stato                          |                | Azione     |
| FF04AA01 FORNITURA E INSTALLAZIONE BATTERIE PER GRUPPI STATICI DI CONTINUITÀ                            | All             | Ut               | Jtente Qualifica 5 |              | In attesa di approvazione      |                | Visualizza |
| Prequalifica Autostrade per l'Italia Privato                                                            |                 |                  |                    |              |                                |                | =          |
| Prodotto                                                                                                |                 |                  | Regioni            | Reparti      | Proprietario                   | Stato          | Azione     |
| FF04AA06 FORNITURA GRUPPI STATICI DI CONTINUITÀ                                                         |                 |                  | All                |              | Utente Qualifica 5             | In corso       | Visualizza |
| SS05AA05 MANUTENZIONE IMPIANTI ELETTRICI, ILLUMINAZIONE STRADALE, IMPIANTI GALLERIA ED IMPIANTI ENERGIA |                 |                  | All                |              | Utente Qualifica 5             | In corso       | Visualizza |
| FF04AA01 FORNITURA E INSTALLAZIONE BATTERIE PER GRUPPI STATICI DI CONTINUITÀ                            |                 |                  | All                |              | Utente Qualifica 5             | In corso       | Visualizza |
| Prequalifica Tangenziale di Napoli Privato                                                              |                 |                  |                    |              |                                |                | ≡          |
| Prodotto                                                                                                |                 |                  | Regioni            | Reparti      | Proprietario                   | Stato          | Azione     |
| FF04AA01 FORNITURA E INSTALLAZIONE BATTERIE PER GRUPPI STATICI DI CONTINUITÀ                            |                 |                  | All                |              | Utente Qualifica 5             | In corso       | Visualizza |
| FF04AA06 FORNITURA GRUPPI STATICI DI CONTINUITÀ                                                         |                 |                  | All                |              | Utente Qualifica 5             | In corso       | Visualizza |
| SS05AA05 MANUTENZIONE IMPIANTI ELETTRICI, ILLUMINAZIONE STRADALE, IMPIANTI GALLERIA ED IMPIANTI ENERGIA |                 |                  | All                |              | Utente Qualifica 5             | In corso       | Visualizza |

You can view the process status of new qualifications initiated on the Ariba Network portal by logging into Ariba Network >> Business Network >> Ariba Proposals & Questionnaires >>

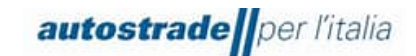

Group Supplier Register >> Supplier Lifecycle Processes section >> Prequalification Legal Entity (Public/Private) >> Status column

| Processi del ciclo di vita fornitore                                                                    |                 |              |             |                    |                            |                     |            |
|----------------------------------------------------------------------------------------------------|-----------------|--------------|-------------|--------------------|----------------------------|---------------------|------------|
| Qualifica Autostrade per l'Italia Pubblico                                                              |                 |              |             |                    |                            |                     | =          |
| Prodotto                                                                                                | Regioni Reparti | Proprietario | State       | )                  |                            |                     | Azione     |
| SS05AA05 MANUTENZIONE IMPIANTI ELETTRICI, ILLUMINAZIONE STRADALE, IMPIANTI GALLERIA ED IMPIANTI ENERGIA | All             | Francesco Gr | asso Qual   | ificato Autostrade | per l'Italia Pubblico (214 | .000 eur) - (FF-SS) | Visualizza |
| FF04AA06 FORNITURA GRUPPI STATICI DI CONTINUITÀ                                                         | All             | Francesco Gr | asso Qual   | ificato Autostrade | per l'Italia Pubblico (500 | .000 eur) - (FF-SS) | Visualizza |
| Prequalifica Autostrade per l'Italia Pubblico                                                           |                 |              |             |                    |                            |                     | =          |
| Prodotto                                                                                                | Regioni         | Reparti      | Proprietari | 0                  | Stato                      |                     | Azione     |
| FF04AA01 FORNITURA E INSTALLAZIONE BATTERIE PER GRUPPI STATICI DI CONTINUITÀ                            | All             |              | Utente Qua  | alifica 5          | In attesa di approvaz      | ione                | Visualizza |
| Prequalifica Autostrade per l'Italia Privato                                                            |                 |              |             |                    |                            |                     | =          |
| Prodotto                                                                                                |                 |              | Regio       | ni Reparti         | Proprietario               | Stato               | zione      |
| FF04A406 FORNITURA GRUPPI STATICI DI CONTINUITÀ                                                         |                 |              | All         |                    | Utente Qualifica 5         | In corso            | /isualizza |
| SS05AA05 MANUTENZIONE IMPIANTI ELETTRICI, ILLUMINAZIONE STRADALE, IMPIANTI GALLERIA ED IMPIANTI ENERGIA |                 |              | All         |                    | Utente Qualifica 5         | In corso            | /isualizza |
| FF04AA01 FORNITURA E INSTALLAZIONE BATTERIE PER GRUPPI STATICI DI CONTINUITÀ                            |                 |              | All         |                    | Utente Qualifica 5         | In corso            | fisualizza |
| Prequalifica Tangenziale di Napoli Privato                                                              |                 |              |             |                    |                            |                     |            |
| Prodotto                                                                                                |                 |              | Regio       | ni Reparti         | Proprietario               | Stato               | Azione     |
| FF04AA01 FORNITURA E INSTALLAZIONE BATTERIE PER GRUPPI STATICI DI CONTINUITÀ                            |                 |              | All         |                    | Utente Qualifica 5         | In corso            | /isualizza |
| FF04AA06 FORNITURA GRUPPI STATICI DI CONTINUITÀ                                                         |                 |              | All         |                    | Utente Qualifica 5         | In corso            | /isualizza |
| SS05AA05 MANUTENZIONE IMPIANTI ELETTRICI, ILLUMINAZIONE STRADALE, IMPIANTI GALLERIA ED IMPIANTI ENERGIA |                 |              | All         |                    | Utente Qualifica 5         | In corso            | Visualizza |

#### 4.3 QUALIFICATION REGISTERED

When the evaluation of the qualification questionnaire is successful, the economic operator receives an email with the subject: **Approved: questionnaire "Services and Supplies/ Works/Engineering Services Legal Entity sent to Group Supplier Register** 

| Legal Entity<br>Prequalification | Legal Entity<br>Qualification |             | Product category |        |            | UT#   |
|----------------------------------|-------------------------------|-------------|------------------|--------|------------|-------|
| Process name                     | Process type                  | Material    | Product          | Region | Department | Owner |
| This questionnaire is part       | of the following proces       | sses:       |                  |        |            |       |
| A notification will be sent      | if action is needed for       | other activ | vities.          |        |            |       |
| Questionnaire name: Que          | estionnaire Name – Le         | gal Entity  |                  |        |            |       |
| Questionnaire summary            | /                             |             |                  |        |            |       |
| Group Supplier Register h        | nas approved the comp         | pleted que  | stionnaire.      |        |            |       |
| Dear "Economic Operator          | r",                           |             |                  |        |            |       |

Kind regards

The SAP Ariba Team

The qualification process involves the awarding of a qualification range [€] per specific product category and Legal Entity, from among those Registered below:

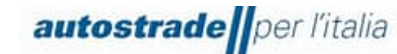

| LAVORI (LL)           | FORNITURE E SERVIZI (FF-SS) | SERVIZI DI INGNERIA (SI) |
|-----------------------|-----------------------------|--------------------------|
| Qualified 150.000 €   | Qualified 75.000 €          | Qualified 75.000 €       |
| Qualified 258.000 €   | Qualified 150.000 €         | Qualified 150.000 €      |
| Qualified 516.000 €   | Qualified 214.000 €         | Qualified 214.000 €      |
| Qualified 1.033.000 € | Qualified 500.000 €         | Qualified 500.000 €      |
| Qualified 1.500.000 € | Qualified 2.000.000 €       | Qualified 2.000.000 €    |
| Qualified 2.582.000 € | Qualified 5.000.000 €       | Qualified 5.000.000 €    |
| Qualified 3.500.000 € |                             |                          |
| Qualified 5.350.000 € |                             |                          |

Following the aforementioned email approving the qualification questionnaire, another one will arrive indicating the conclusion of the qualification process, with the subject: **Group Supplier Register: Qualification process completed** 

Dear "Economic Operator", We confirm the conclusion of the following process: Process Summary Process: Legal Entity Qualification Category: Product category Qualification status: Qualified "Legal Entity" (EUR qualification range) - (FF-SS/LL/SI) Comments: \_\_\_\_\_ You can review the details by going to the process details page Click here Kind regards The SAP Ariba team

Each qualification is valid for three years. One month before expiry, an email is sent as a reminder to apply for renewal.

#### 4.4 QUALIFICATION REJECTED

When the evaluation of the qualification questionnaire fails, the economic operator receives an email with the subject: **Rejected: questionnaire "Services and Supplies/ Works/Engineering Services Legal Entity sent to Group Supplier Register** 

Dear "Economic Operator", After reviewing the data, Group Supplier Register has decided to reject the questionnaire. Questionnaire Summary Questionnaire name: Questionnaire Name – Legal Entity

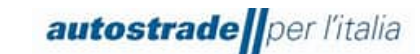

| Process name                  | Process type               | Material | Product          | Region | Department | Owner |
|-------------------------------|----------------------------|----------|------------------|--------|------------|-------|
| Legal Entity Prequalification | Legal Entity Qualification |          | Product category |        |            | UT#   |

Comments: \_\_\_\_

For further information or any questions, please contact the Group Supplier Register.

Kind regards

The SAP Ariba team

Following the aforementioned rejection email of the qualification questionnaire, another one will arrive indicating the end of the qualification process, with the subject: **Group Supplier Register: Qualification Process Completed** 

Dear "Economic Operator", We confirm the conclusion of the following process: Process Summary Process: Qualification Legal Entity Category: Product Category Qualification Status: Negatively evaluated/Suspended Comments: \_\_\_\_\_ You can review the details by going to the process details page Click here Kind regards The SAP Ariba team

In this case, one of two qualification states will be awarded:

- Negatively evaluated
- Suspended

#### 4.5 REQUEST FOR QUALIFICATION QUESTIONNAIRE INTEGRATIONS/MODIFICATIONS

The system automatically checks some of the data in the qualification questionnaire and then returns it to the supplier so that the appropriate modifications can be made if:

 The file "Declaration of truthfulness.pdf" at the last point of the questionnaire is not digitally signed or the signature is not verified. When this check fails, the Economic Operator receives the following email with the subject: Requested action: provide further data to Group Supplier Register

Dear "Economic Operator", Group Supplier Register has reviewed the questionnaire and asks for further data. Questionnaire summary Questionnaire name: Questionnaire Name – Legal Entity Comments: Invalid digital signature. Please check for correctness For further information or any questions, please contact Group Supplier Register.

Click here to view the questionnaire. This questionnaire is part of the following process:

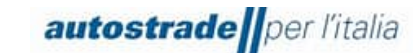

| Process name                  | Process type               | Material | Product          | Region | Department | Owner |
|-------------------------------|----------------------------|----------|------------------|--------|------------|-------|
| Legal Entity Prequalification | Legal Entity Qualification |          | Product category |        |            | UT#   |

Kind regards

The SAP Ariba team

In the case of a positive outcome of the automatic check, the evaluation of the entire qualification questionnaire by the evaluator takes place. Also in this case, if modifications or additions are necessary, you will receive an email with details of the adjustments to be made with the subject: **Requested action: provide further data to Group Supplier Register** 

Dear "Economic Operator",

Group Supplier Register has reviewed the questionnaire and asks for further data.

Questionnaire summary

Questionnaire name: Questionnaire Name- Legal Entity

Comments: \_\_\_\_\_

For further information or any questions, please contact Group Supplier Register.

Click here to view the questionnaire.

This questionnaire is part of the following process:

| Process name                  | Process type               | Material | Product                | Region | Department | Owner |
|-------------------------------|----------------------------|----------|------------------------|--------|------------|-------|
| Legal Entity Prequalification | Legal Entity Qualification |          | Categoria merceologica |        |            | UT#   |

```
Kind regards
The SAP Ariba Team
```

To provide this data or to supplement/modify the answers to the qualification questionnaire:

- 1. Enter the Ariba Network portal with your credentials
- 2. On the top left, click on Business Network and then on Ariba Proposals & Questionnaires

| SAP         | Business Network 👻 Account stand | lard Ottieni account Enterprise MODALITÀ DI VERIFICA                                                                                                    |     |
|-------------|----------------------------------|----------------------------------------------------------------------------------------------------|-----|
| Pagina ini: | Ariba Discovery                  | Cataloghi                                                                                                    | Cre |
|             | Ariba Proposals & Questionnaires |                                                                                                    |     |
| (i)         | Ariba Contract Management        | re le catégorie e le località di servizio nel pronto di markeung e abilitare l'interruttore Sosteni i Ocraina per rispondere aue richieste dei compratori e fornire gli aluti<br>r l'Ucraina. Per saperne di più   Aggiorna profilo   Non visualizzare più |     |
|             | SAP Business Network             |                                                                                                    |     |
| R           | iepilogo Introduzione            |                                                                                                    |     |
|             | 0                                |                                                                                                    |     |
| 4           | Attività di abilitazione         |                                                                                                    |     |

- 3. Identify the Group Supplier Register section if there is more than one client
- 4. Scroll down the page to the **Supplier Life Cycle Processes** section

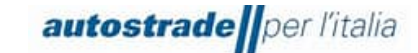

| Processi del ciclo di vita fornitore<br>Prequalifica Tangenziale di Napoli/Società Autostrade Meridionali Pubblico |         |         |                    |          |            | * |
|----------------------------------------------------------------------------------------------------|---------|---------|--------------------|----------|------------|---|
| Prodotto                                                                                                    | Regioni | Reparti | Proprietario       | Stato    | Azione     |   |
| SS09AG08 TRADUZIONI E INTERPRETARIATO                                                                              | All     |         | Utente Qualifica 5 | In corso | Visualizza | * |
| SS04AA02 IDEAZIONE E REALIZZAZIONE SPOT                                                                            | All     |         | Utente Qualifica 5 | In corso | Visualizza |   |
| SS04AA05 ATTIVITA' WEB, SOCIAL O RELATIVE AL BRAND                                                                 | All     |         | Utente Qualifica 5 | In corso | Visualizza |   |
| SS09AF01 FORMAZIONE ALTRO                                                                                          | All     |         | Utente Qualifica 5 | In corso | Visualizza |   |

5. Locate the Legal Entity and the product category related to the qualification questionnaire you wish to complete and click **View** in the last column on the right

| Processi del ciclo di vita fornitore                                       |         |         |                    |          |            |          |
|----------------------------------------------------------------------------|---------|---------|--------------------|----------|------------|----------|
| Prequalifica Tangenziale di Napoli/Società Autostrade Meridionali Pubblico |         |         |                    |          |            | ≶        |
| Prodotto                                                                   | Regioni | Reparti | Proprietario       | Stato    | Azione     |          |
| SS09AG08 TRADUZIONI E INTERPRETARIATO                                      | All     |         | Utente Qualifica 5 | In corso | Visualizza | <b>^</b> |
| SS04AA02 IDEAZIONE E REALIZZAZIONE SPOT                                    | All     |         | Utente Qualifica 5 | In corso | Visualizza |          |
| SS04AA05 ATTIVITA' WEB, SOCIAL O RELATIVE AL BRAND                         | All     |         | Utente Qualifica 5 | In corso | Visualizza |          |
| SS09AF01 FORMAZIONE ALTRO                                                  | All     |         | Utente Qualifica 5 | In corso | Visualizza |          |

6. Click on the name of the qualification questionnaire in blue.

| requalifica Tangenziale di Napoli/Società Autostrade Meridionali Pubblico                     |                                                                   |                  |                                |                  |                |
|-----------------------------------------------------------------------------------------------|-------------------------------------------------------------------|------------------|--------------------------------|------------------|----------------|
| Prodotto: SS04AA05 ATTIVITA' WEB, SOCIAL O RELATIVE AL BRAND<br>Regioni: All(All)<br>Reparti: | Stato: In corso<br>Proprietario: Utente Qualifica 5<br>Messaggio: |                  |                                |                  |                |
| Questionari                                                                                   |                                                                   |                  |                                |                  | =              |
| Titolo                                                                                        | ID                                                                | Orario di fine 4 | Prodotto                       | Regioni          | Stato          |
| ▼ Stato: Aperto (1)                                                                           |                                                                   |                  |                                |                  |                |
| Servizi e Forniture Tangenziale di Napoli - Società Autostrade Meridionali Pubblico           | Doc1381673998                                                     | 29/5/2023 16:07  | FF FORNITURE FF, SS SERVIZI SS | (nessun valore)  | Senza risposta |
| bernare i officere fungenziore di rispoti - obcieta Autostrute Menofonali i dobieto           | 000000000000000000000000000000000000000                           | 25/5/2020 20:07  | TTTORATORE TT, 05 DERAEL 05    | (nessari valore) | ochiza hoposta |

#### 7. Click on Revise response

| Console                                                   | Doc1250914474.Servizi e Forniture Autostrade per l'Italia Pr                                                                                                    |                                                                   | D Tempo rimanente<br>59 giorni 23:58:40 |  |
|-----------------------------------------------------------|----------------------------------------------------------------------------------------------------|-------------------------------------------------------------------|-----------------------------------------|--|
| Messaggi evento<br>Dettagli evento<br>Cronologia risposte | Se il cliente ha richiesto un aggiornamento relativo al questionario, fare clic su Rivedi risposta e inviare nuovamente le risposte. Anche se non è necessario modificare le risposte attuali, il cliente potrà completare la valutazione solo dopo c<br>inviato nuovamente il questionario. |                                                                   |                                         |  |
| Team di risposta   Contenuto evento                       |                                                                                                    | Riesamina risposta                                                |                                         |  |
| Tutto Il contenuto                                        | Tutto il contenuto                                                                                                    |                                                                   |                                         |  |
|                                                           | Nome †                                                                                                    |                                                                   |                                         |  |
| 1 DI                                                      | ▼ 1 SELEZIONE FASCIA DI QUALIFICA                                                                                                    |                                                                   |                                         |  |
| 2 REFERENZE                                               | <ol> <li>1.1 Indicare la fascia d'importo per la quale si intende qualificarsi in relazione alla<br/>categoria selezionata</li> </ol>                                                                                                    | fino a 5.000.000€                                                 |                                         |  |
| SPECIFICHE                                                | V 2 REFERENZE SPECIFICHE E CONTRATTO DI PUNTA                                                                                                    |                                                                   |                                         |  |
| 3 CERTIFICATI                                             | 2.1 Allegare attestazione delle esperienze maturate nello specifico settore (contratti ovvero<br>lettere di referenze ovvero autodichiarazione) a comprova del possesso del requisito<br>"Contratto di punta" di cui al Regolamento.                                                         | $\square$ Dichiarazione Fatturati specifici-signed.pdf.p7m $\vee$ |                                         |  |
| 4 ULTERIORI<br>DICHIARAZIONI                              | 2.2 L'operatore economico appartiene ad un consorzio?                                                                                                    | No                                                                |                                         |  |
| 5 DICHIARAZIONE<br>VERIDI                                 | 2.5 Requisiti di<br>capacità<br>tecnico-<br>professionale - Visualizza Requisiti di capacità tecnico-professionale - Contratti di punta (2) Comprimi                                                                                                    |                                                                   |                                         |  |

#### 4.6 QUALIFICATION QUESTIONNAIRE UPDATE: QUALIFICATION RANGE MODIFICATION, EXPIRED CERTIFICATES UPDATE

Answers to the qualification questionnaire can only be updated when the status of the questionnaire is: **Pending resubmit, Approved** or **Rejected**. No modifications can be made when the status is **Pending approval**.

It is essential to update the questionnaire in the case of:

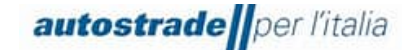

- change of qualification range
- loss of economic and financial requirements
- updating expired certifications

To provide this data or to supplement/modify the answers to the qualification questionnaire, please refer to section 4.5.

#### 4.7 QUALIFICATION QUESTIONNAIRE EXPIRED

When you access the qualification questionnaire and you are not allowed to complete it because the expiry date has passed, you should send a message to the team (section 4.8) explicitly requesting that the qualification questionnaire be reopened. In fact, the questionnaire expires after 60 days of inactivity from the date the questionnaire was sent out.

| Dettagli evento                                           | Doc1381601032.Lavori Autostrade per l'Italia Privato                                                                            | 🗐 Senza risposta                |
|-----------------------------------------------------------|----------------------------------------------------------------------------------------------------|---------------------------------|
| Messaggi evento<br>Scarica corsi guida                    | Scarica contenuto Stampa informazioni evento                                                                                    |                                 |
| Prepara risposta<br>Team di risposta                      | SELEZIONE FASCIA DI QUALIFICA                                                                                                   | (Sezione 1 di 4) Successivo »   |
|                                                           | Nome 1                                                                                                    |                                 |
| ▼ Contenuto evento                                        | ▼ 1 SELEZIONE FASCIA DI QUALIFICA                                                                                               |                                 |
| Tutto il contenuto                                        | 1.1 Indicare la fascia d'importo per la quale si intende qualificarsi in relazione alla categoria selezionata                   |                                 |
| 1 SELEZIONE FASCIA<br>DI                                  | Panoramica evento e regole di durata                                                                                            | Sezione successiva: CERTIFICATI |
| 4 CERTIFICATI                                             | Proprietario: Proprietario del progetto () Valuta: Unione Europea - Euro                                                        |                                 |
| 5 ULTERIORI<br>DICHIARAZIONI<br>6 DICHIARAZIONE<br>VERIDI | Tipo events Indigine<br>Grado publicazione 18/9/2023 10:18<br>Scalemize (0.1/2023 10:28<br>Azioni del proprietario del progetto |                                 |
|                                                           | Consenti l'invito del fomitori dell'avento: No 🕜                                                                                |                                 |

#### 4.8 How to create a message for ASPI TEAM

In case you need to contact the team for support or clarification regarding the registration questionnaire:

- 1. Enter the Registration Questionnaire
- 2. Click on Event Messages

| Console                                                                       | Doc1250914474.Servizi e Forniture Autostrade per l'Italia Pr                                                                                                    | E Tempo rimanente<br>59 giorni 23:58:40 |
|-------------------------------------------------------------------------------|----------------------------------------------------------------------------------------------------|-----------------------------------------|
| Messaddi evento<br>Dettagli evento<br>Cronologia risposte<br>Team di risposta | Se il cliente ha richiesto un aggiornamento relativo al questionario, fare clic su Rivedi risposta e inviare nuovamente le risposte. Anche se non è necessario modificare le risposte attuali, il cliente potrà comple<br>inviato nuovamente il questionario. | tare la valutazione solo dopo che si    |
| ▼ Contenuto evento                                                            | Riesamina risposta                                                                                                    |                                         |

3. Click on **Compose Message** 

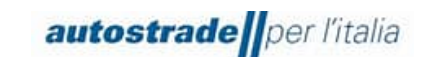

| Messaggi evento - Servizi e Forniture Autostrade per l'Italia Privato | Torna alla console                      |
|-----------------------------------------------------------------------|-----------------------------------------|
|                                                                       | E Tempo rimanente<br>59 giorni 23:50:36 |
| Messaggi                                                              |                                         |
| ID Ribposta inviata Data di invio 4 Da Nome contatto A Oggetto        |                                         |
| Nessuna voce                                                          |                                         |
| Crea messaggio Scarica tutti gli allegati                             |                                         |
|                                                                       | Torna alla console                      |

#### 4. Write your message in the text box and click on Send

| Da: AUTELCOM S.p.A. (ADK                                                 |         |
|--------------------------------------------------------------------------|---------|
|                                                                          |         |
| A: Team del progetto                                                     |         |
| Oggetto: Doc1250914474.Servici e Forniture Autostrade per Italia Privato |         |
| Allegati: Allega un file                                                 |         |
|                                                                          |         |
|                                                                          |         |
|                                                                          |         |
|                                                                          |         |
|                                                                          |         |
|                                                                          |         |
|                                                                          |         |
|                                                                          |         |
|                                                                          |         |
|                                                                          |         |
|                                                                          |         |
|                                                                          |         |
|                                                                          | Annulla |

#### 5 FAQ

#### 5.1 GENERAL INFORMATION ABOUT SUPPLIER REGISTRATION

## 5.1.1 How, when and why can I receive an invitation to register on SAP Ariba from Autostrade Per L'Italia?

From October 2022, Autostrade per l'Italia invites its suppliers to register on SAP Ariba.

You will receive the corresponding invitation by e-mail.

### 5.1.2 DO I NEED TO CREATE AN ACCOUNT ON SAP ARIBA TO WORK WITH AUTOSTRADE PER L'ITALIA?

Yes. With the introduction of the new qualification process, the SAP Ariba account and registration as a supplier with Autostrade per l'Italia are prerequisites for future collaboration with Autostrade per l'Italia itself and group companies and for participation in our tenders.

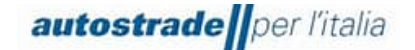

#### 5.1.3 I ALREADY HAVE AN ACCOUNT IN SAP ARIBA. DO I HAVE TO REGISTER ANYWAY?

Yes. The SAP Ariba account is the first stage of registration. In the second phase you must answer the registration questionnaire from Autostrade per l'Italia on SAP Ariba and submit it.

### 5.1.4 CAN I CONTINUE TO PARTICIPATE IN AUTOSTRADE PER L'ITALIA TENDERS IF I DON'T REGISTER?

No, in this case you can no longer participate in Autostrade per l'Italia tenders.

#### 5.1.5 WHICH E-MAIL ADDRESS IS REQUIRED FOR REGISTRATION?

It is important that the Autostrade per l'Italia registration invitation is sent to the same e-mail address as your current SAP Ariba account. If you do not yet have an Ariba account, it must be the e-mail address you intend to register the account with. We recommend using a generic address. If you wish to change the e-mail address for the invitation later, please send your request by e-mail to <u>supporto.albo@autostrade.it</u>

#### 5.2 DOCUMENTATION UPDATE

## **5.2.1** I RECEIVED NOTIFICATIONS OF EXPIRED DOCUMENTS ON THE **HWTP** PORTAL. DO I HAVE TO UPDATE THEM?

No, all documentation must be entered and renewed in the new Ariba Network portal.